# Návrhové prostredia v MG

Pavol Galajda, KEMT, FEI, TUKE Pavol.Galajda@tuke.sk

#### IC- postup pri návrhu

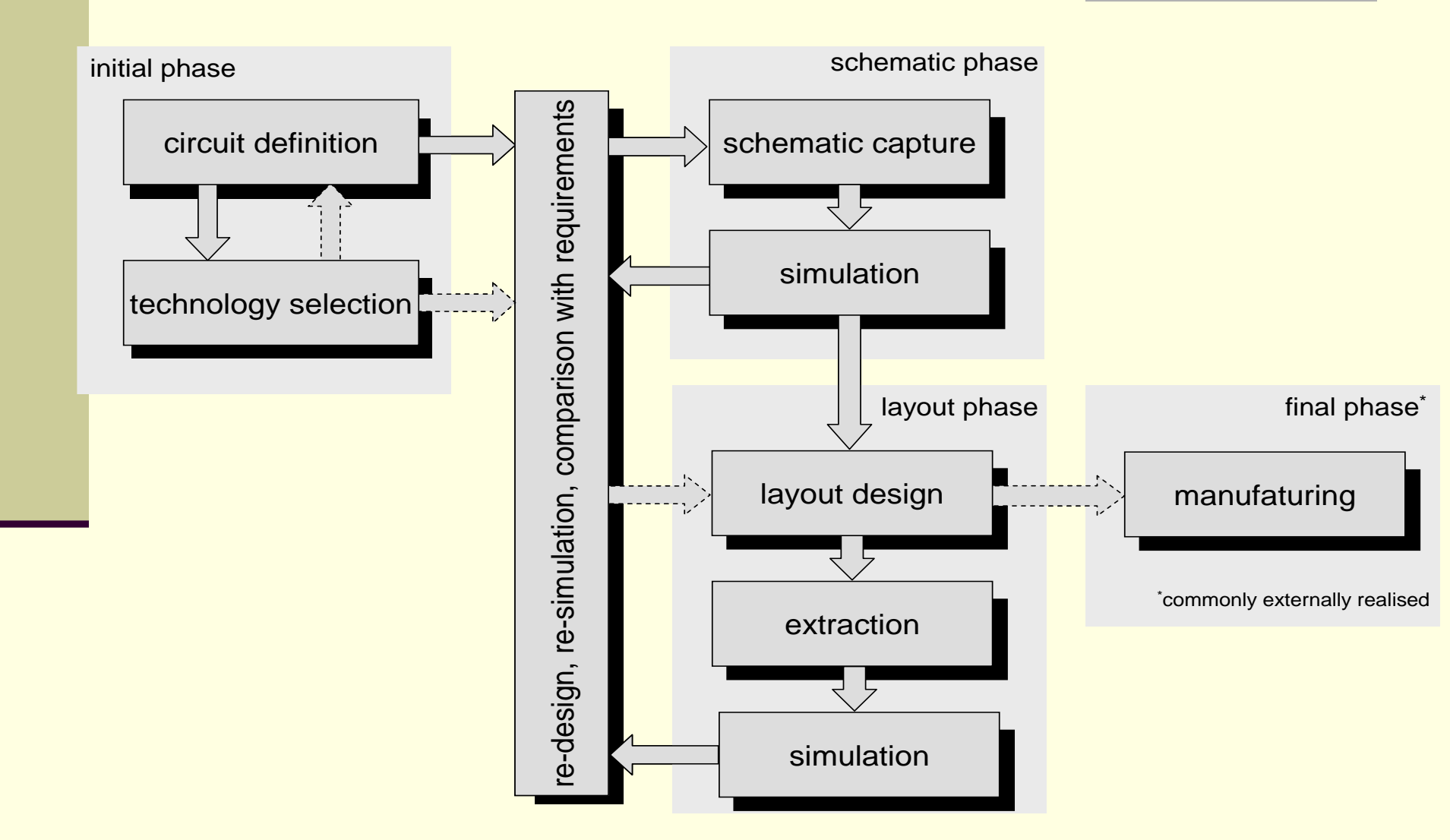

## Postup pri návrhu prostredníctvom

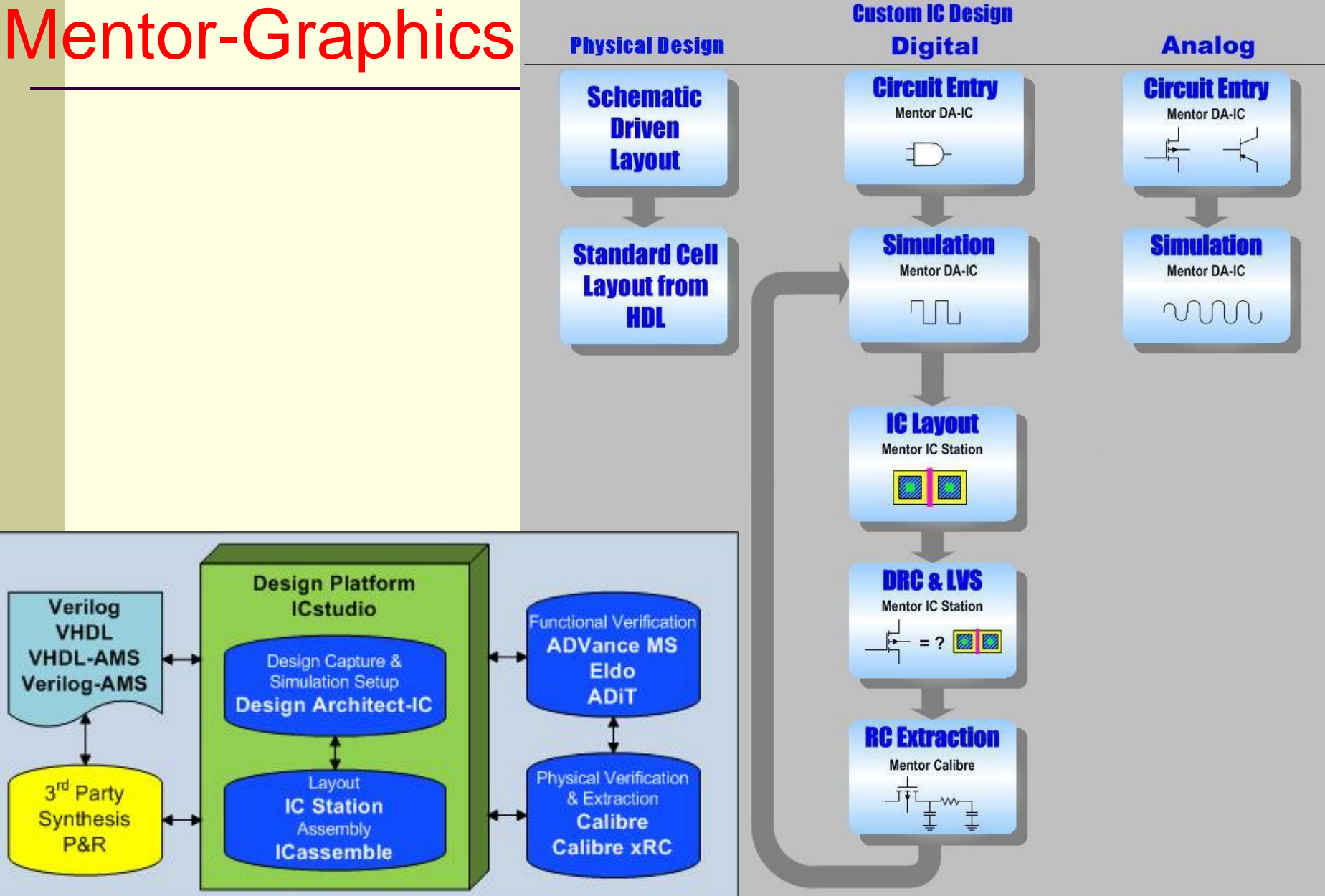

#### Postup pri návrhu prostredníctvom Mentor-Graphics

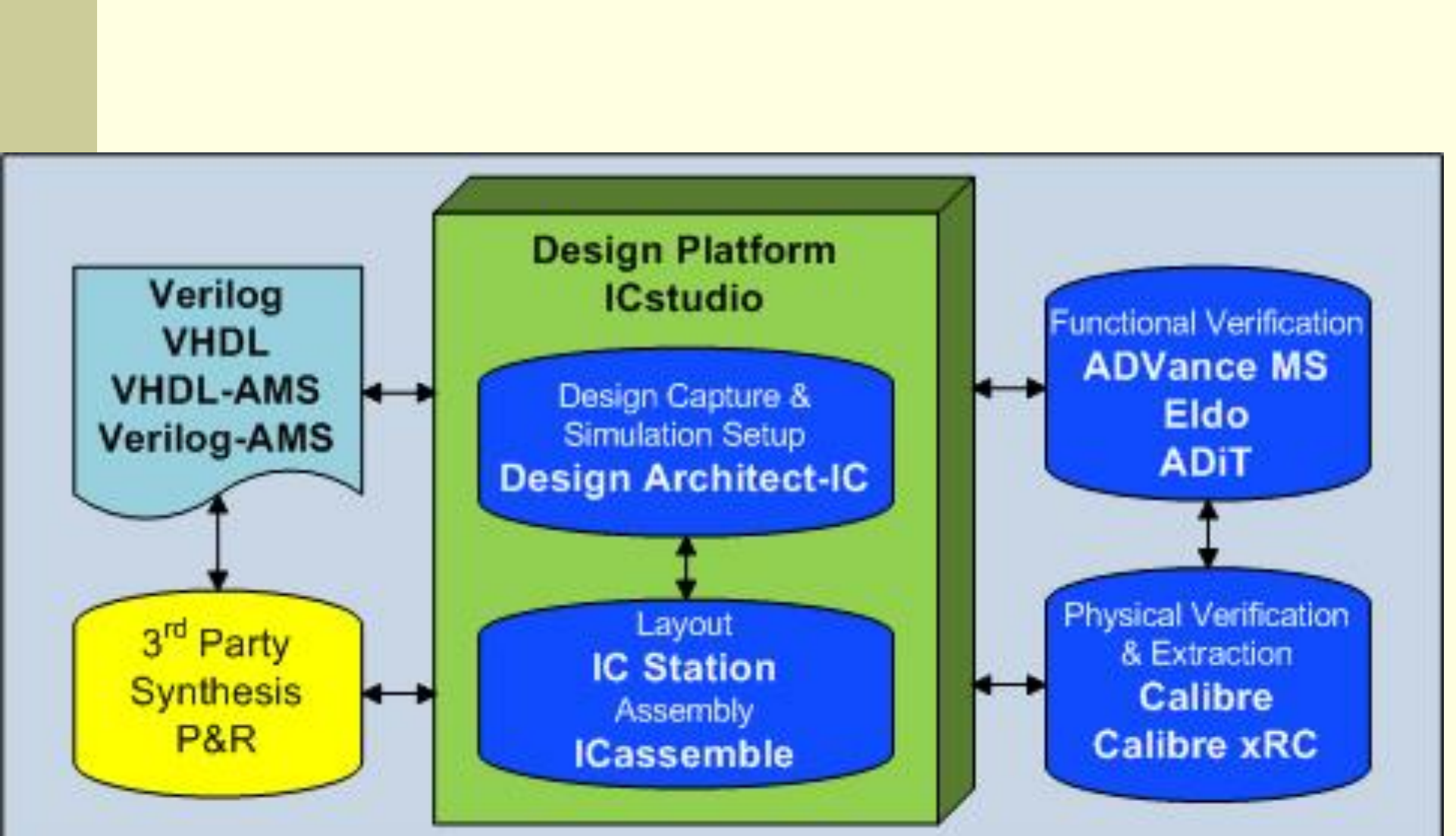

Kompletné riešenie návrhu IO od zadania schémy až po fyzický dizajn a overovanie obvodu

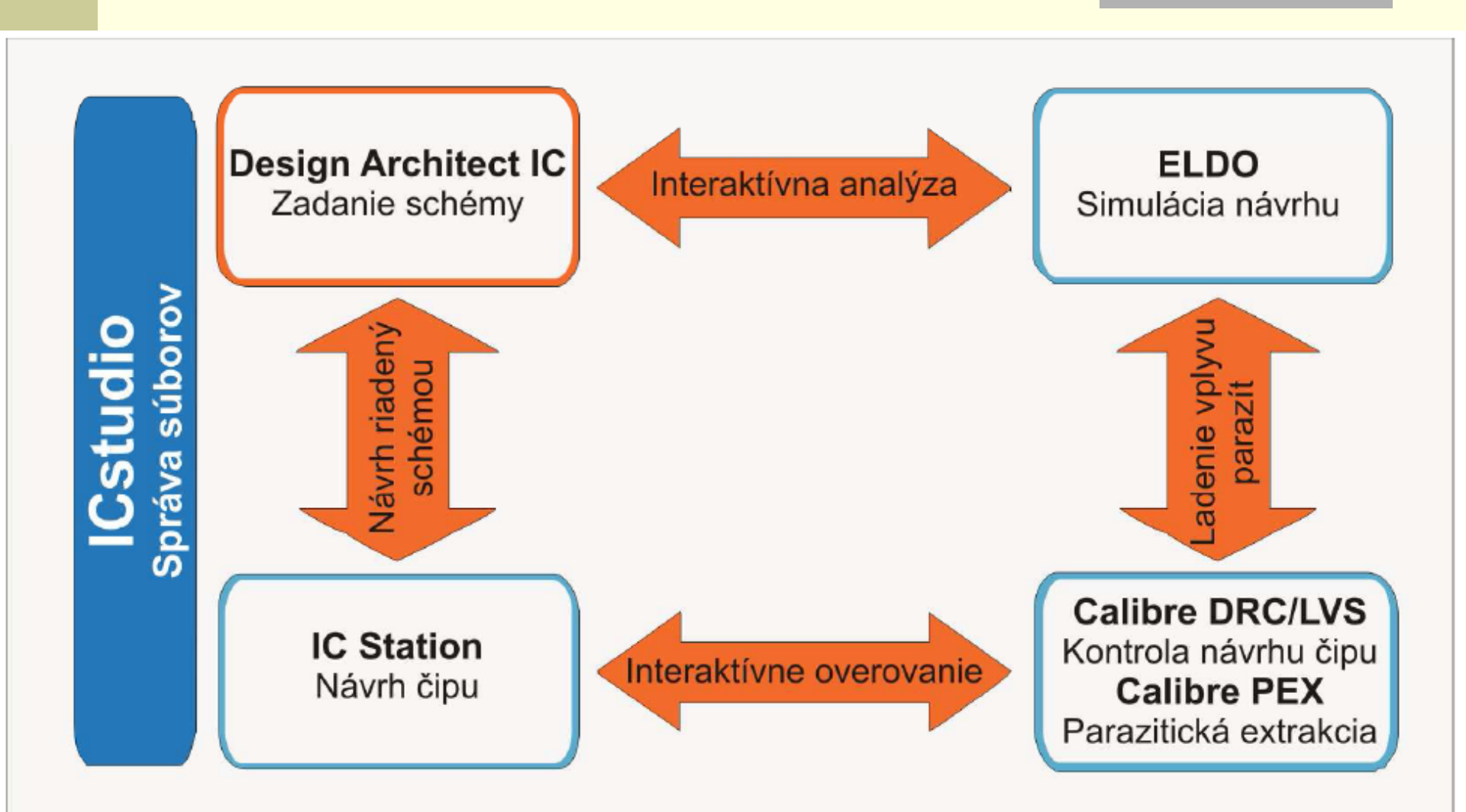

## Vytvorenie projektu

| 📿 Applications 🛛 Places System 🔤 🎧 🚳 🖶                                                                                                    | 🐘 Tue Sep 30, 7:17 PM 🖓 📾 🌞 🔎 🛚              | Ê.  |
|----------------------------------------------------------------------------------------------------|----------------------------------------------|-----|
| \$\$                                                                                                    | ICstudio - Project tukeic                    | ×   |
| <u>File Edit T</u> ools <u>H</u> elp                                                                                                    |                                              |     |
|                                                                                                    |                                              |     |
|                                                                                                    |                                              |     |
| Library                                                                                                    | Cell                                         |     |
|                                                                                                    |                                              |     |
| ∯- Calls                                                                                                    | No. 10-to dia Basia tana india               | n x |
|                                                                                                    |                                              |     |
| E CORELIB_3B                                                                                                    | <u>File E</u> dit <u>T</u> ools <u>H</u> elp |     |
|                                                                                                    |                                              |     |
| The Caloures 3B 4M                                                                                                    |                                              |     |
| i loLiBC_ANA_3B_4M                                                                                                    | Selected: AMS_DIR                            |     |
| in the second second s | Library Cell                                 |     |
| ian ioliB_3B_4M                                                                                                    | AMS_DIR                                      |     |
|                                                                                                    | A_CELLS                                      |     |
|                                                                                                    |                                              |     |
|                                                                                                    | V okne Create New Library                    |     |
|                                                                                                    |                                              |     |
|                                                                                                    | zvolímo pázov pačoj knižnico                 |     |
|                                                                                                    |                                              |     |
|                                                                                                    |                                              |     |
|                                                                                                    |                                              |     |
|                                                                                                    |                                              |     |
| Eren SFCLIB_S35D4M5                                                                                                    | Priezvisko                                   |     |
| tarren and the second second  | THEFTOR                                      |     |
| TECH_S35D4                                                                                                    |                                              |     |
|                                                                                                    |                                              |     |
| - Comparator                                                                                                    | View                                         |     |
| Culen_NPE                                                                                                    |                                              |     |
| 🛅 delicka                                                                                                    |                                              |     |
| final_chip                                                                                                    |                                              |     |
|                                                                                                    |                                              |     |
| madia                                                                                                    |                                              |     |
| minimiter mixer                                                                                                    |                                              |     |
| mixers chip full                                                                                                    |                                              |     |
| Note: Opening preject "/here/pole/tukeig prej"                                                                                                    |                                              | 7   |
| Note: Reading preferences from current MGC_HOME                                                                                                    |                                              |     |
| Note: Reading preferences for this project                                                                                                    |                                              |     |
| Note: Reading user settings<br>Note: ICstudio startup complete                                                                                                    |                                              |     |
|                                                                                                    |                                              |     |
| د Log                                                                                                    |                                              |     |
|                                                                                                    |                                              |     |
|                                                                                                    |                                              |     |
| 📷 🛛 🌇 ICstudio - Proiect tukeic                                                                                                    |                                              |     |

|     | Vutuoropio buplar                           | $\omega$                     | Create New Vie                      | w D                         |
|-----|---------------------------------------------|------------------------------|-------------------------------------|-----------------------------|
|     | vytvorenie bunky                            | View Type                    | e                                   |                             |
|     |                                             | Library Name:                | skuska                              |                             |
|     |                                             | Cell Name:                   |                                     |                             |
|     |                                             | View Type:                   | <select type="" view=""> 💌</select> |                             |
|     |                                             | Options                      | <select type="" view=""></select>   |                             |
|     |                                             | View Name:                   | Schematic                           |                             |
|     |                                             |                              | ୁନ୍ତ DesignConfig                   |                             |
|     |                                             |                              | ⊀ Spice                             |                             |
|     |                                             |                              | Bt Verilog-AMS                      |                             |
|     |                                             | <u>Melp</u>                  | ଘ୍ୟ VHDL<br>ଅ <sub>ଏ</sub> VHDL-AMS | <u>Finish</u> <u>Cancel</u> |
| -22 | ICstudio - Project ams_circuits             | <ul> <li>n miller</li> </ul> | A Transition                        |                             |
| E   | ile <u>E</u> dit <u>T</u> ools <u>H</u> elp |                              |                                     |                             |
|     | 😂 🚳 🖁 🗠 🗙 📑 🖓 📢                             |                              |                                     |                             |
| S   | elected: BP                                 |                              |                                     |                             |
|     | Library                                     |                              | Cell                                |                             |
|     |                                             |                              |                                     | _                           |
|     | 🔁 BP                                        |                              | lew Cell <u>V</u> iew               | _                           |
|     |                                             | S                            | Select <u>A</u> ll Ctrl+A           |                             |
|     | CORELIB_3B                                  | E E                          | aste Ctrl+V                         |                             |
|     | - GATES_3B                                  | RBC<br>VB F                  | ilter Content                       |                             |
|     | ⊕. 🔂 IOLIBC_3B_4M                           |                              |                                     | _                           |
|     | 🖶 🔂 IOLIBC_ANA_3B_4M                        |                              |                                     |                             |

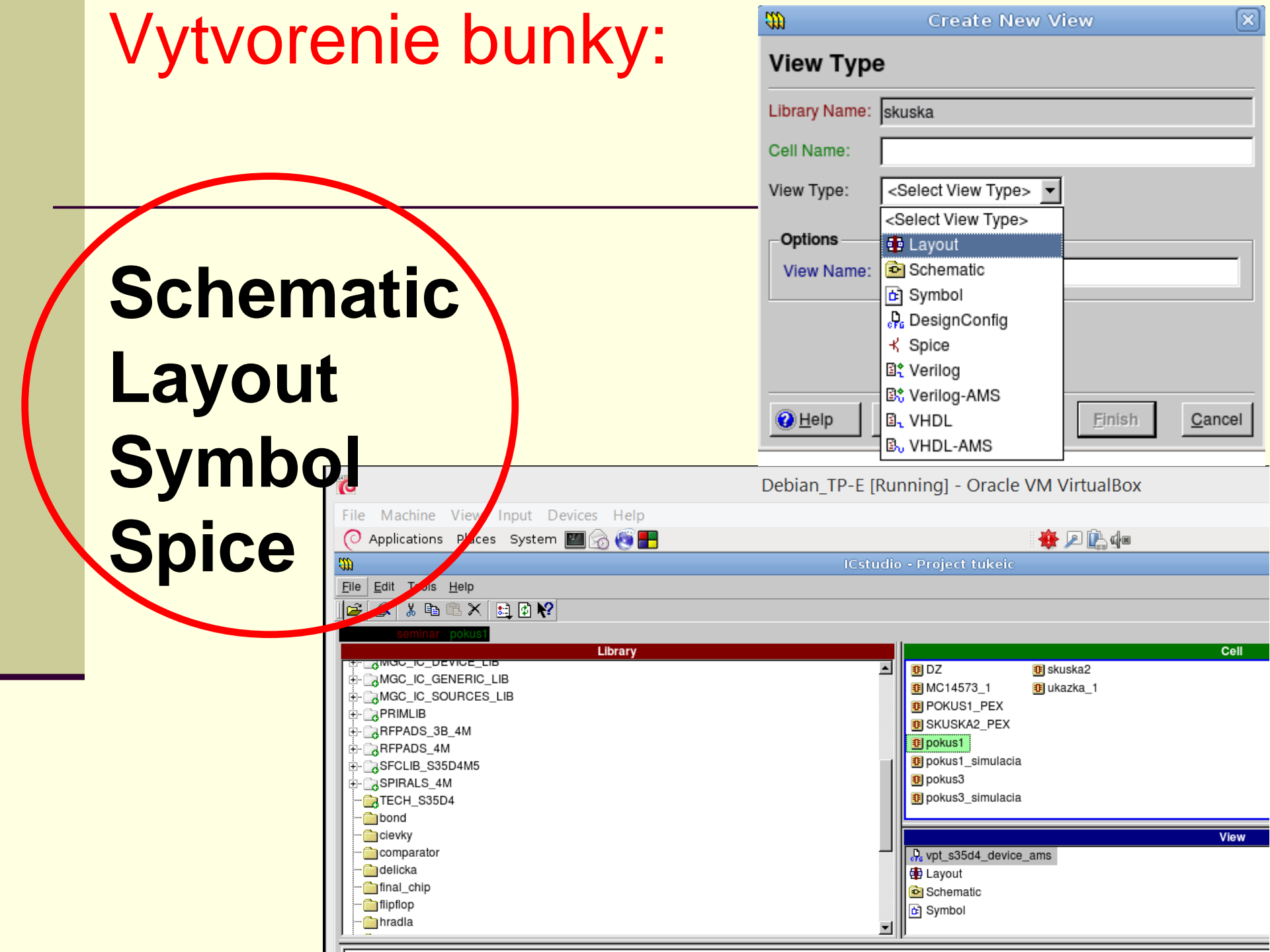

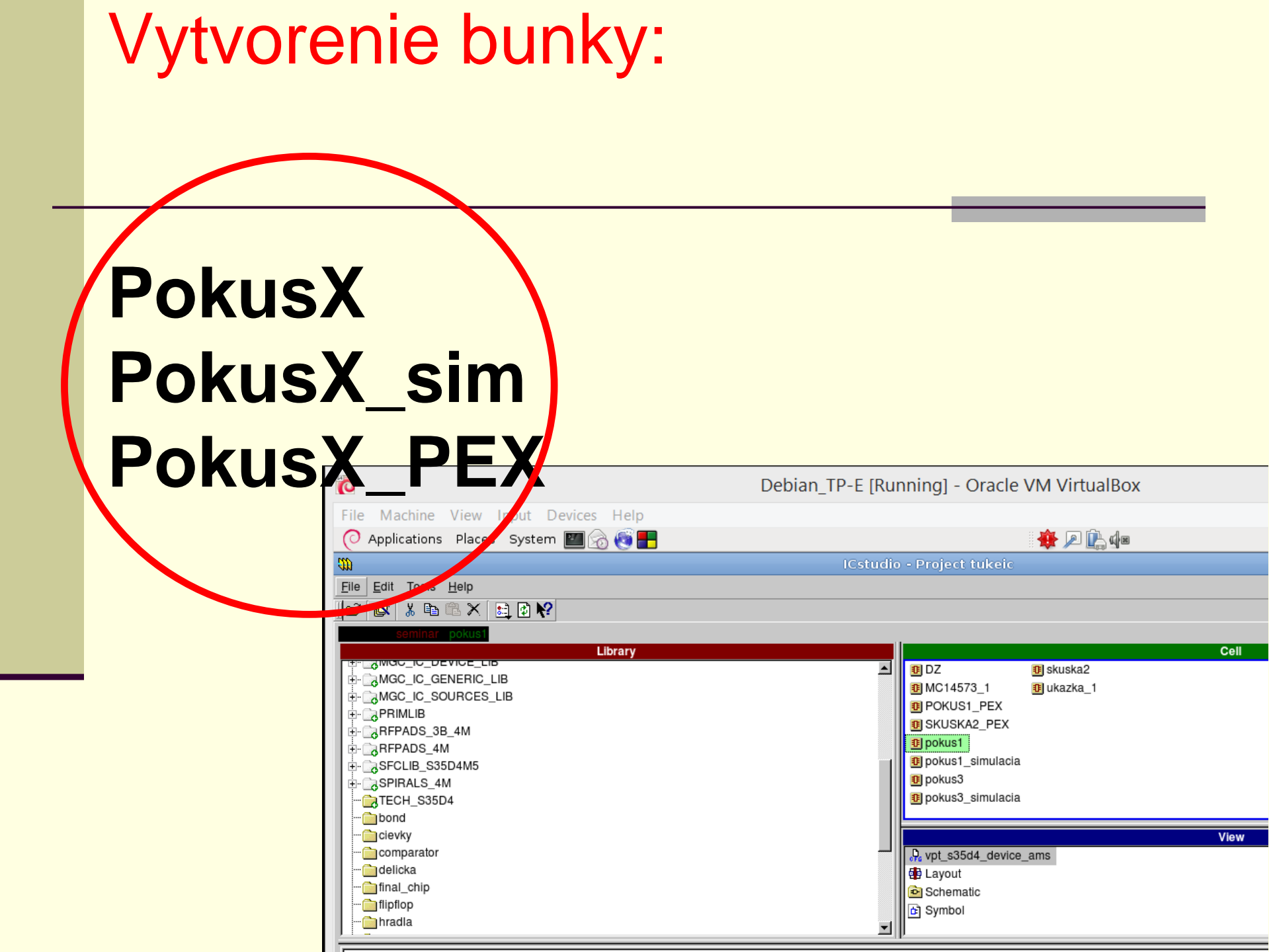

## Kreslenie schém

| 🖉 Analizational Diagonal Contant 🎹 🆳 🎯 🔳                                                   | 📿 🖓 Applications Places System 🌌 🚮 🎨 🖶                                                                                                    |                                                        | 🌆 Tue Sep 30, 8:07 PM 🕼 🌺 🔎 |
|--------------------------------------------------------------------------------------------|----------------------------------------------------------------------------------------------------|--------------------------------------------------------|-----------------------------|
| O Applications Places System 🔤 🐼 😻 🛅                                                       | ())                                                                                                    | ICstudio - Project tukeic                              | 0 (                         |
| <i>m</i>                                                                                   |                                                                                                    |                                                        |                             |
| File Edit Tools Help                                                                       |                                                                                                    |                                                        |                             |
|                                                                                            | Selected: Selected: Selected Julion / Schematic                                                                                                    |                                                        |                             |
|                                                                                            | Design Architect-IC v2008.2_14.4 1, 108.2m p20110                                                                                                    | 06108) - Schematic#1_seminar / pokus1 / Schemat        |                             |
| Selected: seminar / pokus1 / Schematic                                                     | Mo File Edit Add Select Setup Miscellaneous Report M Help HIT-Kit Utili                                                                                  | ties                                                   |                             |
| Library                                                                                    |                                                                                                    |                                                        |                             |
| E- CIUBV5_4M                                                                               | Sel: 0 (W dae)(pokus1 schematic sheet1)()()                                                                                                    | (0.9609, 2.1616) H                                     | otkeys: On                  |
|                                                                                            | / pokus1 / Schematic 🕺                                                                                                    | N ( <u></u> + + ▼ i                                    | Scriemanice V + X           |
|                                                                                            |                                                                                                    |                                                        | Library                     |
|                                                                                            |                                                                                                    |                                                        | Simulation                  |
|                                                                                            |                                                                                                    |                                                        | Edit                        |
|                                                                                            | npo                                                                                                    | ll yb                                                  | Draw                        |
|                                                                                            | — 🔀 – С. С. С. С. С. С. С. С. С. С. Ц. С. М=                                                                                                    | 25                                                     |                             |
|                                                                                            |                                                                                                    | 62.5                                                   | Check & Save                |
|                                                                                            | 🚰                                                                                                    | nds:U                                                  | By Property                 |
| REPADS 3B 4M                                                                               | 🔁                                                                                                    |                                                        | Unselect All                |
| B RFPADS_4M                                                                                |                                                                                                    |                                                        | Edit                        |
| SFCLIB_S35D4M5                                                                             |                                                                                                    |                                                        | Move                        |
| SPIRALS_4M                                                                                 | T                                                                                                    | —L>out · · · · · · · · · · · ·                         | Delete                      |
| TECH_S35D4                                                                                 |                                                                                                    |                                                        | Undo                        |
| bond                                                                                       | AREA=                                                                                                    | 12                                                     | Flip                        |
| Cievky                                                                                     |                                                                                                    |                                                        | Rotate                      |
| Comparator                                                                                 |                                                                                                    |                                                        | Properties                  |
| Culen_NPE                                                                                  | n 📶 🏹 gnþr                                                                                                    | h_1                                                    | Instance                    |
| delicka                                                                                    |                                                                                                    |                                                        | Wire                        |
| final_chip                                                                                 |                                                                                                    |                                                        | Bus/Bundle                  |
| flipflop                                                                                   |                                                                                                    |                                                        | Add Source                  |
| nradia                                                                                     | VFF                                                                                                    |                                                        | Name                        |
| marunove_cipy                                                                              |                                                                                                    |                                                        |                             |
|                                                                                            | Message Area                                                                                                    |                                                        | <b>▼</b> # ×                |
|                                                                                            | Note: Reading version 26 of sheet \$seminar/default.group/logic.views/pokus1/schematic/sheet<br>Note: austriamicrosystems 'HIT-Kit Utilities' menu added | 1                                                      |                             |
|                                                                                            | Note: HIT-Kit Version 3.70, Copyright (c) austriamicrosystems AG, 1991-2005                                                                              |                                                        | <b>T</b>                    |
|                                                                                            |                                                                                                    |                                                        |                             |
| prevodnik                                                                                  | Downloads - File Brow ] [] [mc [palo@KaktusDe] 🧑 [TUK                                                                                                    | .E — TUKE - Icewe   🛄 ICstudio - Project tukeic   📷 De | sign Architect-IC v2        |
|                                                                                            | Schematic                                                                                                    |                                                        |                             |
| 🛅 skuska                                                                                   |                                                                                                    |                                                        |                             |
| zosilnovac                                                                                 |                                                                                                    |                                                        |                             |
| Contraction                                                                                |                                                                                                    |                                                        |                             |
| i i zosilovac_LNA_MZ                                                                       |                                                                                                    |                                                        |                             |
|                                                                                            |                                                                                                    |                                                        | lie                         |
| <pre>&gt;&gt;close_window(@discard, void, @false);<br/>Set active window("session");</pre> |                                                                                                    |                                                        |                             |
| <pre>\$set_active_window('session");</pre>                                                 |                                                                                                    |                                                        |                             |
| <pre>\$\$close_session(void);</pre>                                                        |                                                                                                    |                                                        |                             |
|                                                                                            |                                                                                                    |                                                        |                             |
|                                                                                            |                                                                                                    |                                                        |                             |
| & Log X DA-IC                                                                              |                                                                                                    |                                                        |                             |
|                                                                                            |                                                                                                    |                                                        |                             |
|                                                                                            |                                                                                                    |                                                        |                             |
| 📷 🗄 📄 [Downloads - File Brow 🛛 🔟 [mc [palo@KaktusE                                         | De 🛛 👸 [TUKE — TUKE - Icewe 🛛 🌇 ICstudio - Project t                                                                                                    | tukeic                                                 | 30                          |

#### IC library- "ideal" Device Lib 🔿 Applications Places System Tue Sep 30, 10:33 PM **Kit Utilities** File Edit Add Select Setup ous Report View <u>M</u>GC $\mathbb{R}\oplus \mathbb{Q}\oplus \mathbb{Q}$ E Sel: (W|dae) (pokus1|schematic|sheet1)()() (5.4768, 2.4199) Hotkeys: Or a ic library ... / pokus1 / Schematic 🛛 🕅 • ₽ **40** 3 Amulation Edit X Draw O Text C **HIT-Kit Utilities** 1 rpolyb Device Lib Generic Lih ٦, Sources Lib ٢. Macro Lib 믓 bends:0 Verilog Primitive Lib \_ 🗆 🛛 🕹 10 Debian\_TP-E [Running] - Oracle VM VirtualBox T, File Machine View Input Devices Help di p Tue Feb 16, 4:14 PM 🔿 Applications Places System 🕅 😪 🚳 🚝 ( E Design Architect-IC v2008.2\_14.4 (2008.2m p201106108) - Schematic#1 seminar / pokus1 / Schematic ۲ł MGC Select Setup Miscellaneous Report View Help HIT-Kit Utilities ÷8 Sel (W|dae) (pokus1|schematic|sheet1) (ideal\_resistor|ideal\_resistor) () NPN 🗸 🝙 device lib 👻 🖡 ₽: + ... / nokus1 / Schematic 🛛 🕅 <u>ц</u> 20 Back Resistors × ideal (H) 0 austriamicrosystems AG RESISTOR DEVICE roolub 2-pin (H) C Technology: s35d4 (H) 3-pin (H) 4-pin AMS Restsitor Type: rpolyb ~ 2-pin npoly (H) bends:0 2-pin ppoly (H) Instance Name: r\_1 **\_** 3-pin poly (H) Resistance [Ohm] : 600 5 **Change Resistance** Capacitors $r_1$ (H) **9** Width [u] : 25 Change Width 2-pin (H) 3-pin (H) T, Length [u] : 62.5 Change Length NMOS P (H) 3-pin sub AREA= 12 NPN232 3-pin source (H) Number of Bends 💠 0 Change Bends N Messade Area (H) 4-pin ¢. Warning: Sheet has not been checked successfully ок Cancel PMOS Reset \_qnpn\_1 Note: austriamicrosystems 'HIT-Kit Utilities' menu added 3-pin sub (H) Note: HIT-Kit Version 3.70, Copyright (c) austriamicrosystems AG, 1991-2005 3-pin source (H) [Downloads - File Brow... | 👸 [TUKE — TUKE - Icewe... | 🔳 [mc [ 4-pin (H) NPN 3-pin (H) 3-pin sub (H) 0 🕦 ICstudio - Project tukeic 🛛 📷 Design Architect-IC v2.. 12 S 💿 💷 🤌 🚞 O 🚳 💽 Right Ctrl

## IC library- "ideal" Device Lib (Q)

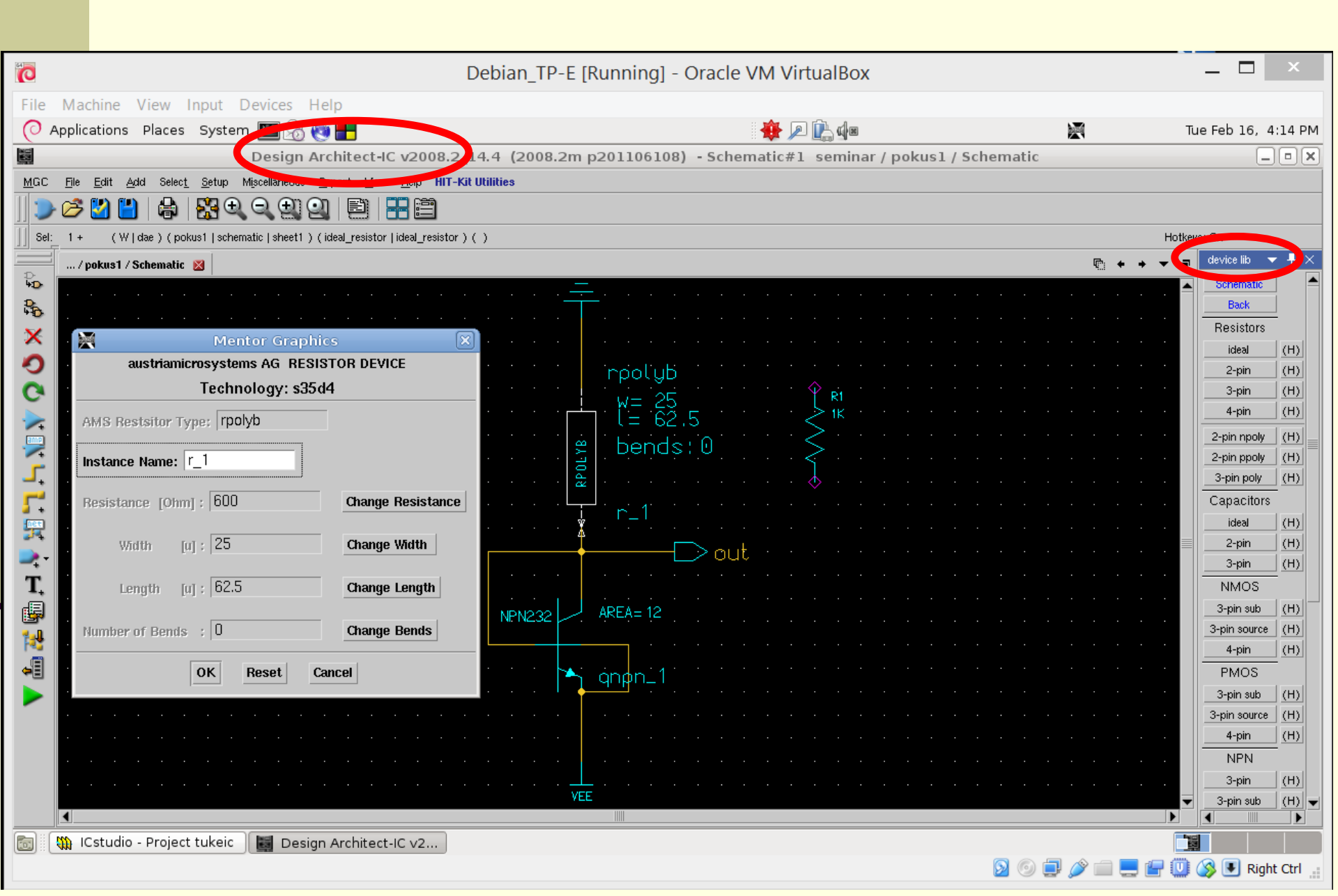

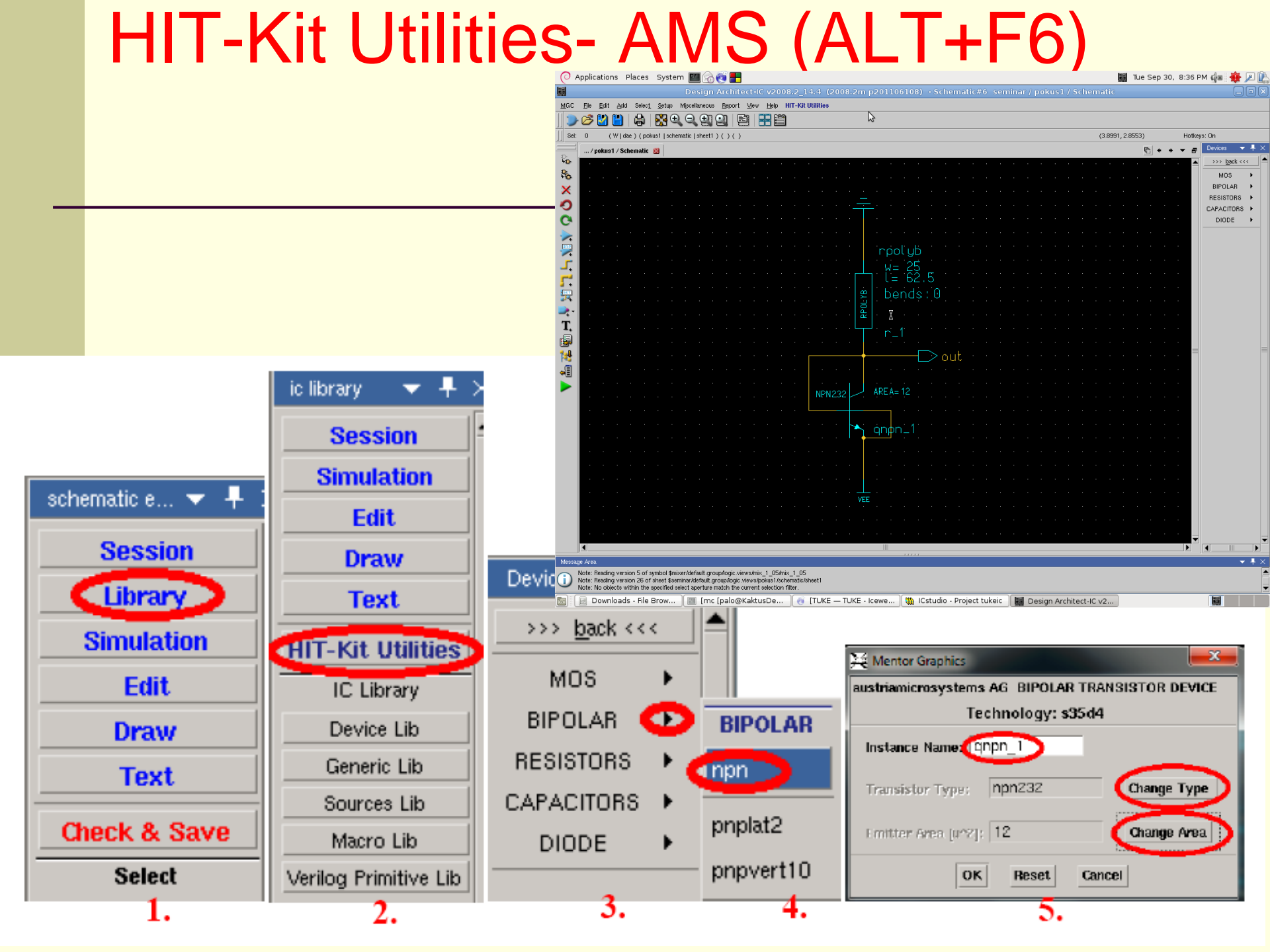

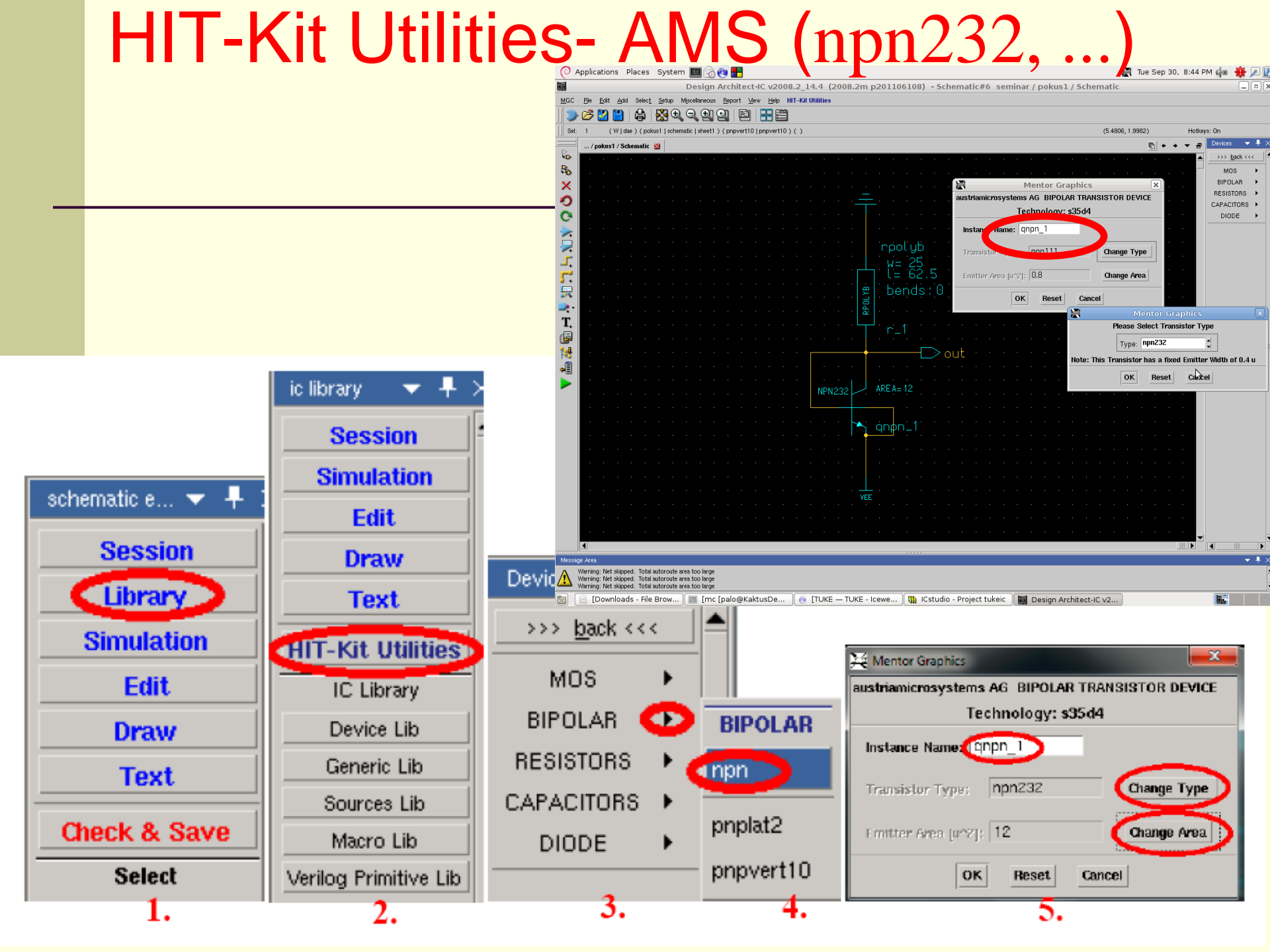

## HIT-Kit Utilities- AMS (ALT+F6)

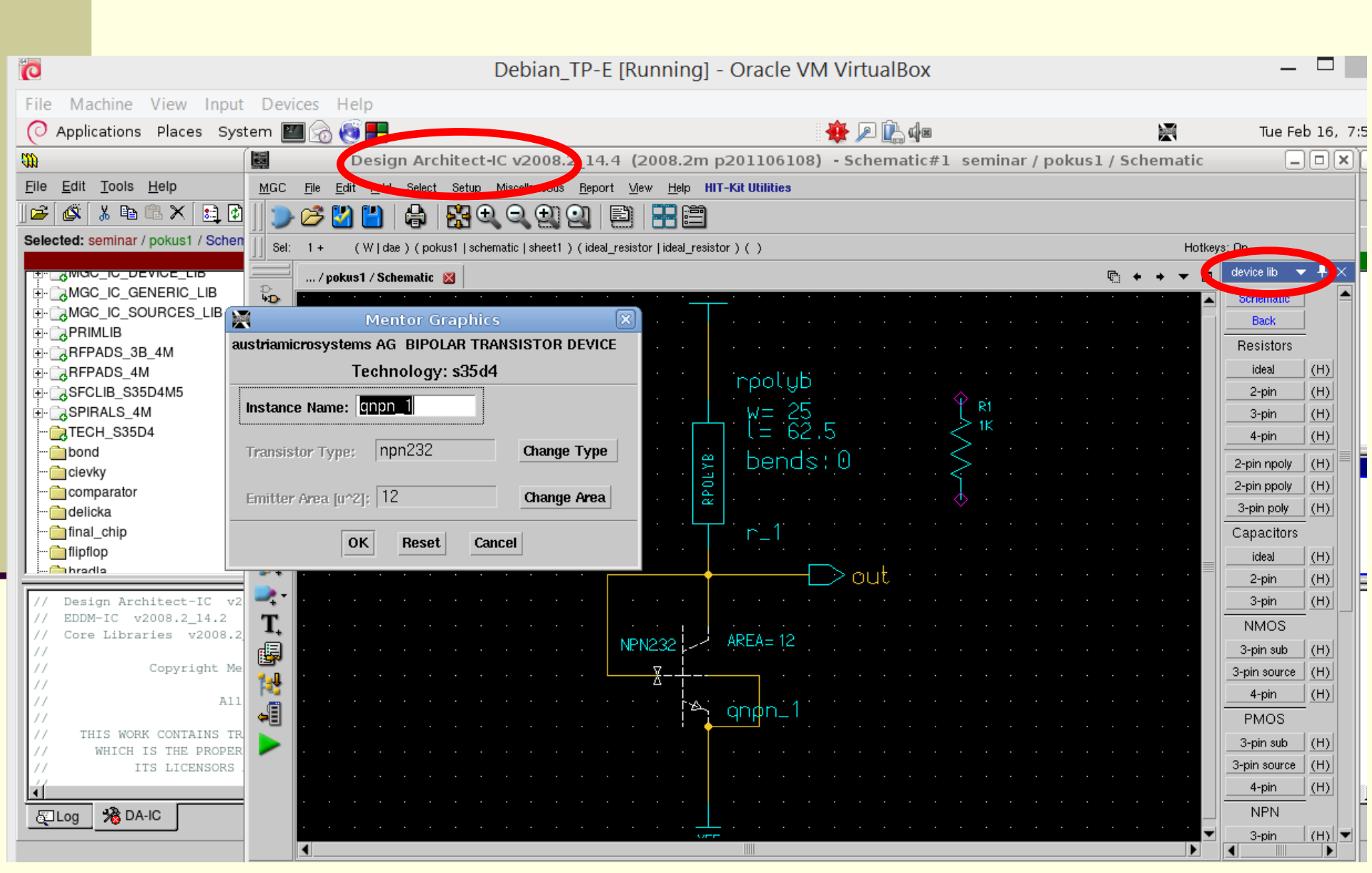

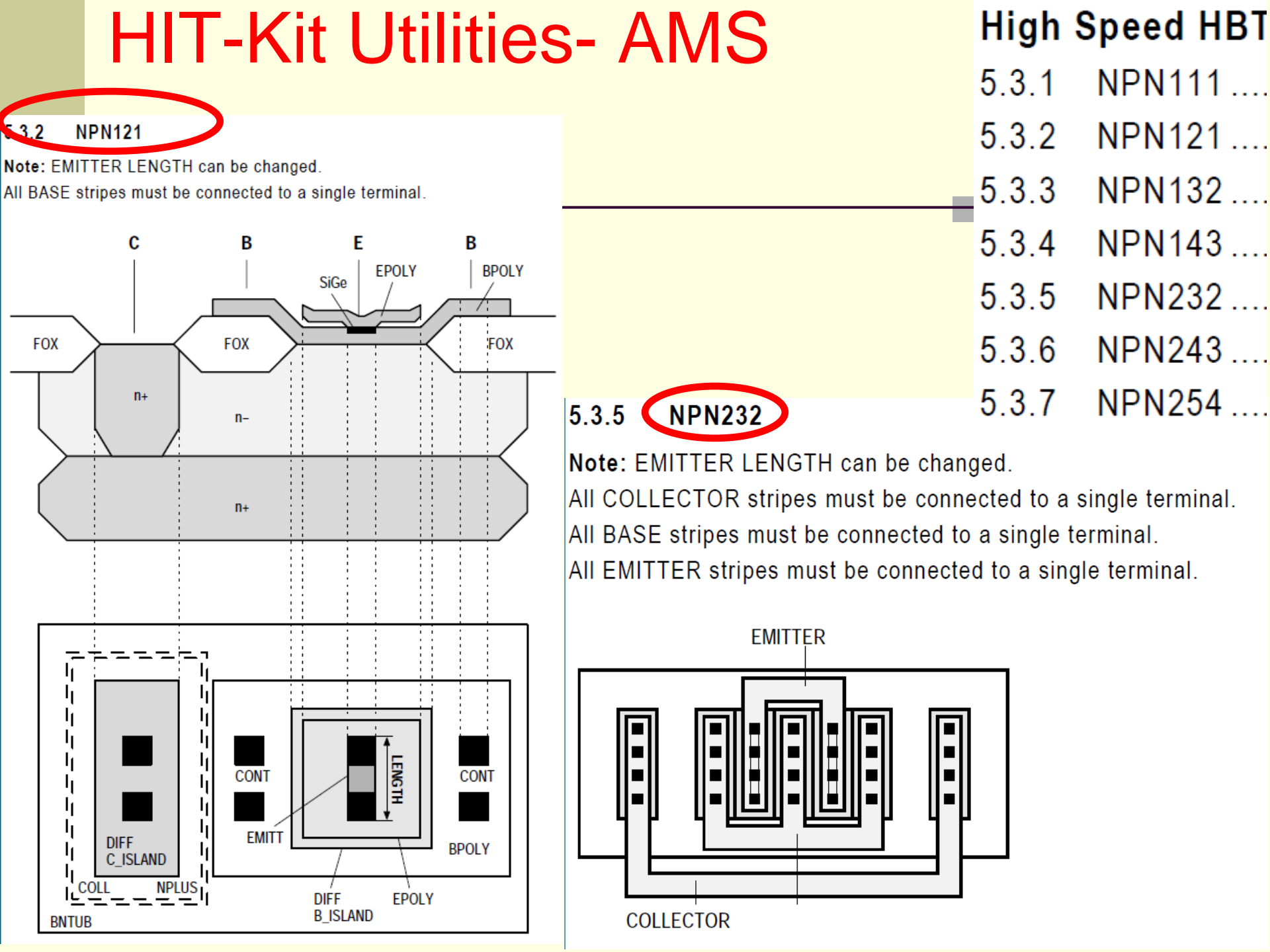

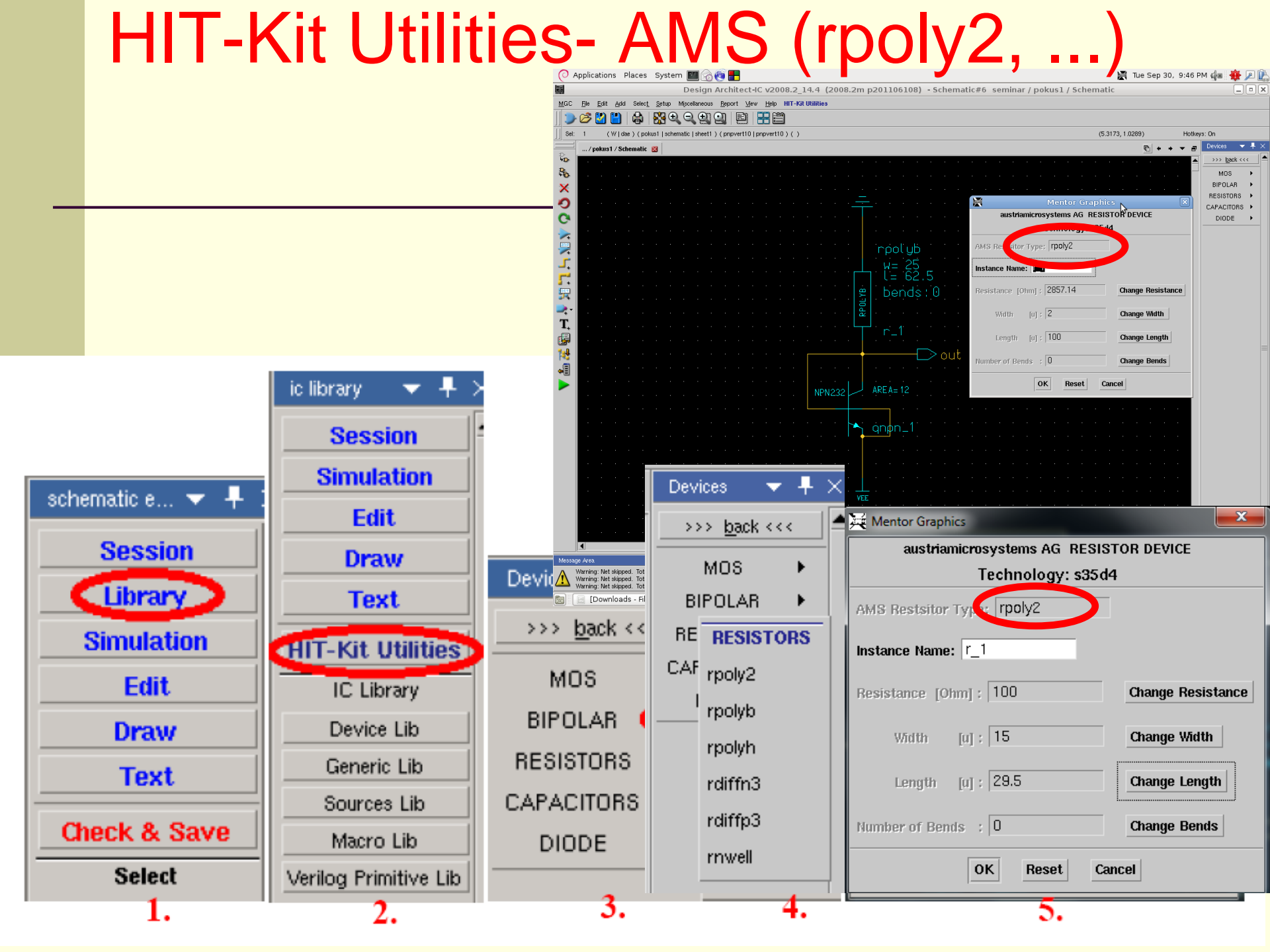

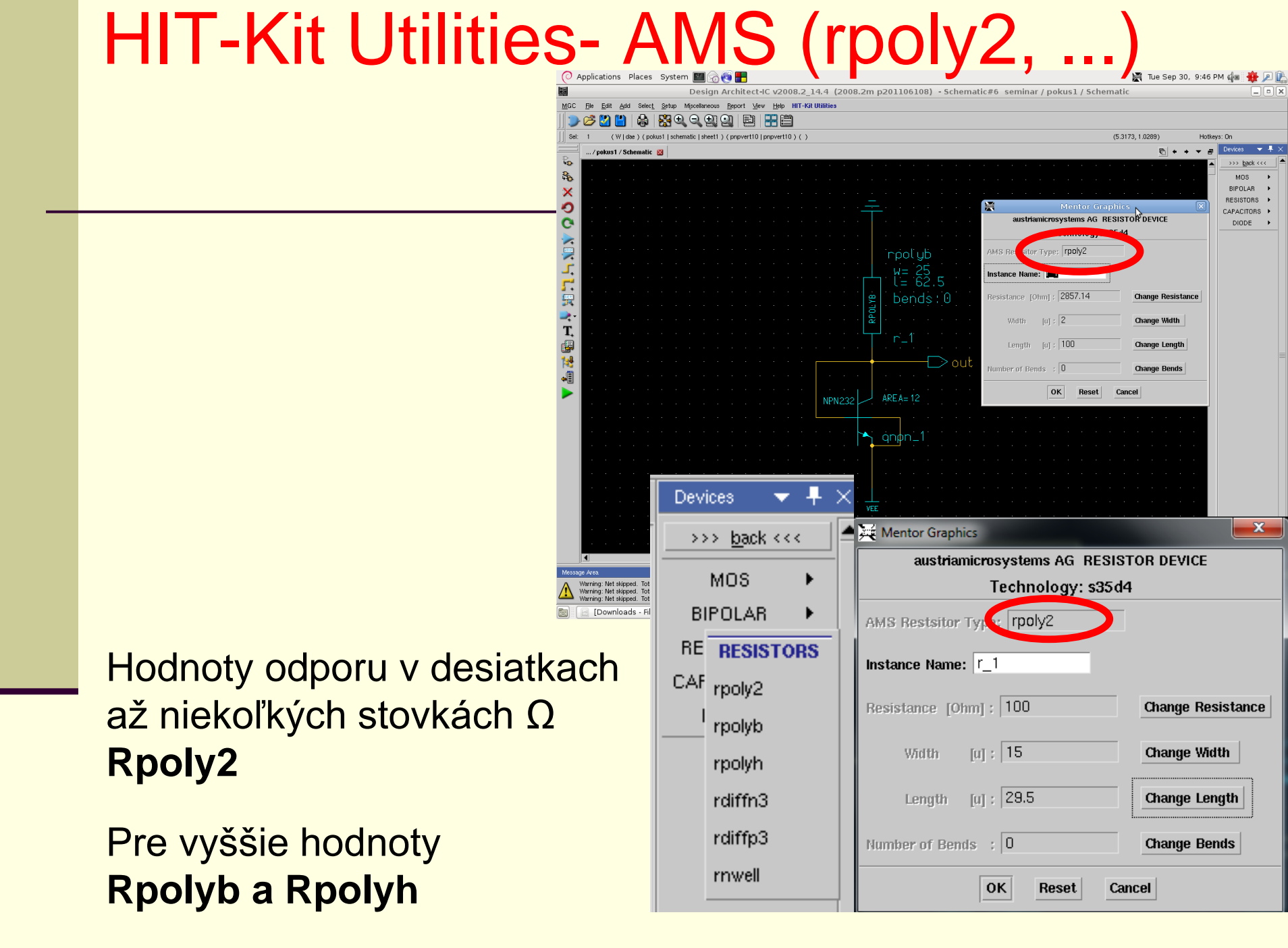

## HIT-Kit Utilities- AMS (rpoly2, ...

Dĺžka rezistora ie úmerná jeho odporu, pričom je potrebné podľa rezistivity a dovolenej prúdovej hustoty odporovej vrstvy zvoliť vhodný typ rezistora pre danú hodnotu a prúd tak, aby mal prípustné rozmery.

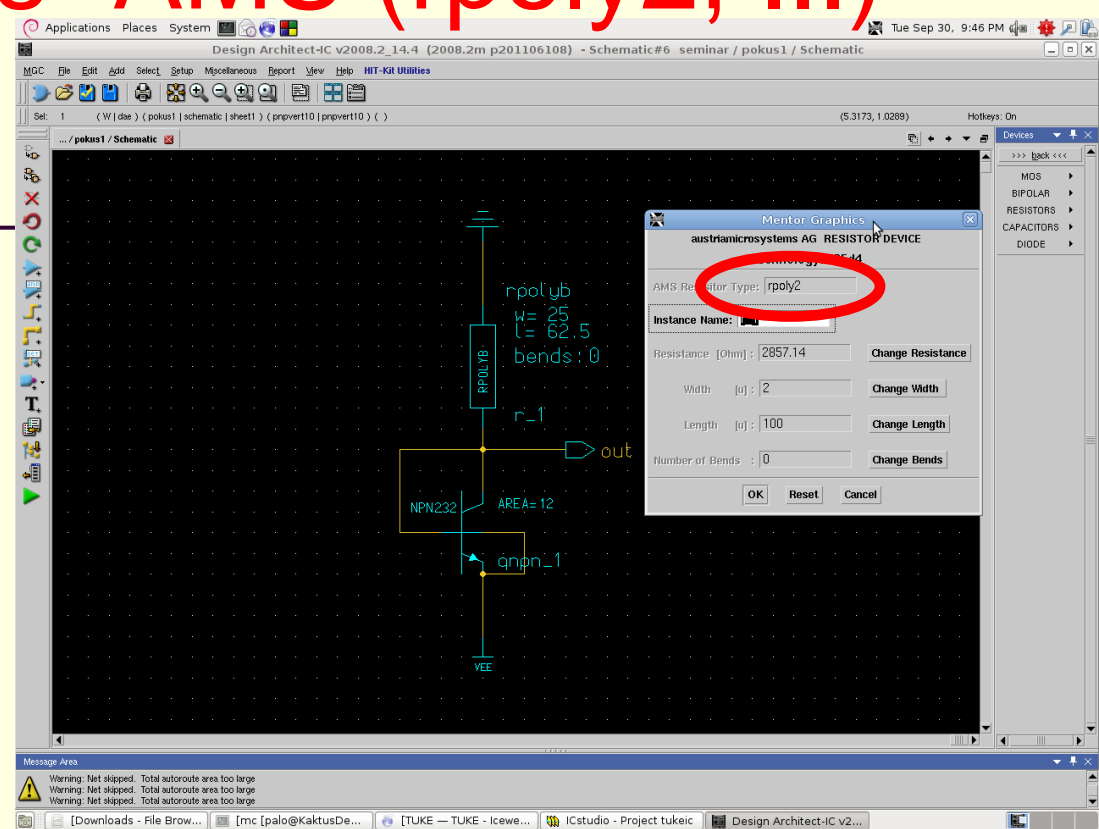

Väčšinu plochy čipu zaberajú rezistory, ktorých šírka musí rovnako ako šírka vodivých spojov s dostatočnou rezervou **zodpovedať maximálnej prúdovej hustote danej vrstvy** určenej výrobcom.

Niekedy je vhodné rezistor rozdeliť na dva paralelné rezistory dvojnásobného odporu, pretože výrobca neodporúča rozmery rezistorov, kde šírka je väčšia ako dĺžka.

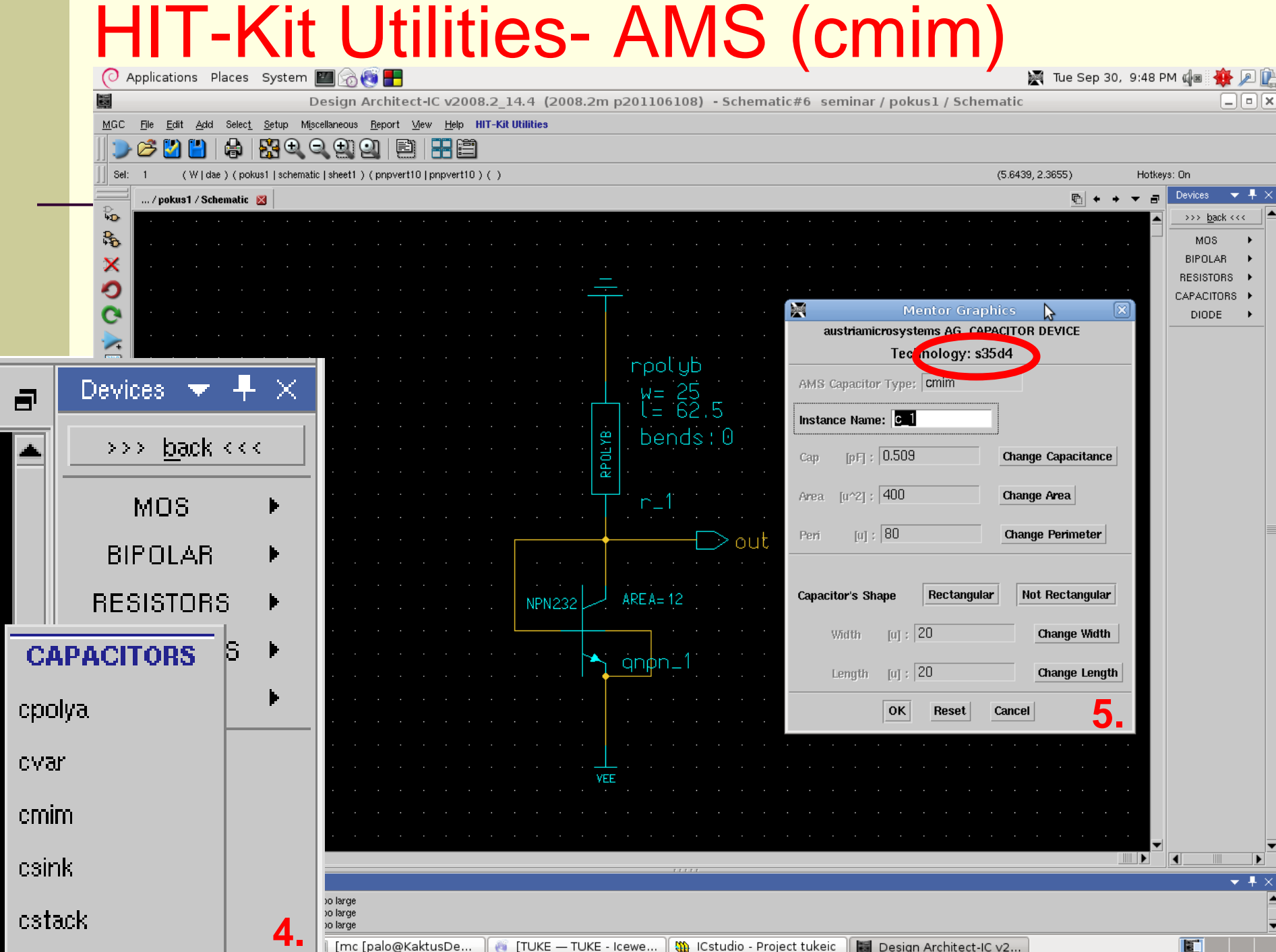

## Kreslenie schém- F3= Add Wire

| Applications Places System 🔤 🐼 💘 于                                                                                                    | ICstudio - Proiect tuke              | ic                   |                       | 🌉 Tue Sep 30, 8:07 PM 🌒 🖩 🌪 🔎 🕌 |
|----------------------------------------------------------------------------------------------------|--------------------------------------|----------------------|-----------------------|---------------------------------|
| File Edit Tools Help                                                                                                    | tudio Trojest tuke                   |                      |                       |                                 |
|                                                                                                    |                                      |                      |                       |                                 |
| Selected: seminar / pokust / Schematic                                                                                                    |                                      |                      |                       |                                 |
| Design Architect-IC v2008 14.4 (2008.2                                                                                                    | m p201106108) - Schematic#1_semi     | nar / pokus1 / Schem |                       |                                 |
| MGC File Add Select Setup Miscellancer Report View Help                                                                                    | HIT-Kit Utilities                    |                      |                       |                                 |
|                                                                                                    |                                      |                      |                       |                                 |
| Sel: 0 (W dae)(pokus1 schematic sheet1)()()                                                                                                | -                                    | (0.9609, 2.1616)     | Hotkeys: On           |                                 |
| / pokus1 / Schematic 🐹                                                                                                    | 2                                    | € + + ◄              | 🛛 🚽 schematic e 🔻 🕂 🗙 |                                 |
|                                                                                                    | <del>.</del>                         |                      | Session               |                                 |
| <b>₽</b>                                                                                                    | T                                    |                      | Library               |                                 |
| ×                                                                                                    |                                      |                      | Simulation            |                                 |
| 🤣                                                                                                    |                                      |                      | Draw                  |                                 |
| C                                                                                                    |                                      |                      | Text                  |                                 |
| 🛛 ≽                                                                                                    | ⊥, ∦=.62.5 · · · · · ·               |                      | Check & Save          |                                 |
|                                                                                                    | e bends 0                            |                      | Select                |                                 |
| <b></b>                                                                                                    |                                      |                      | By Property           |                                 |
| 🚰 la ana ana ana ana ana ana ana a                                                                                                    | ₩                                    |                      | Unselect All          |                                 |
|                                                                                                    | ,1 · · · · · · · · · · · · · · · · · |                      | Move                  |                                 |
|                                                                                                    |                                      |                      | Copy                  |                                 |
| T.                                                                                                    | out · · · ·                          |                      | Delete                |                                 |
|                                                                                                    |                                      |                      | Undo                  |                                 |
| 14 NPN232                                                                                                    | AREA= 12                             |                      | Flip                  |                                 |
|                                                                                                    |                                      |                      | Rotate                |                                 |
| 📕 📕                                                                                                    |                                      |                      | Add                   |                                 |
| 1                                                                                                    | <u>qnp</u> n-1                       |                      | Instance              |                                 |
|                                                                                                    |                                      |                      | Wire                  |                                 |
|                                                                                                    |                                      |                      | Bus/Bundle            |                                 |
|                                                                                                    |                                      |                      | Add Source            |                                 |
|                                                                                                    |                                      |                      | Name                  |                                 |
| ×                                                                                                    |                                      |                      |                       |                                 |
| Message Area                                                                                                    |                                      |                      | <b>▼ #</b> ×          | -                               |
| Note: Reading version 26 of sheet \$seminar/default.group/logic.views/pokus1/s<br>Note: austriamicrosystems 'HIT-Kit Utilities' menu added | schematic/sheet1                     |                      |                       |                                 |
| Note: HIT-Kit Version 3.70, Copyright (c) austriamicrosystems AG, 1991-200                                                                 | 5                                    |                      |                       |                                 |
|                                                                                                    |                                      |                      |                       |                                 |

## Porty

Port VEE, nájdeme v ponuke Generic Library  $\rightarrow$  VEE. Slúži ako odkaz pre ostatné porty VEE, aby bol návrh prehľadnejší.

Z AMS Library pomocou MGC Library spať do IC library. kde je Generic Library.

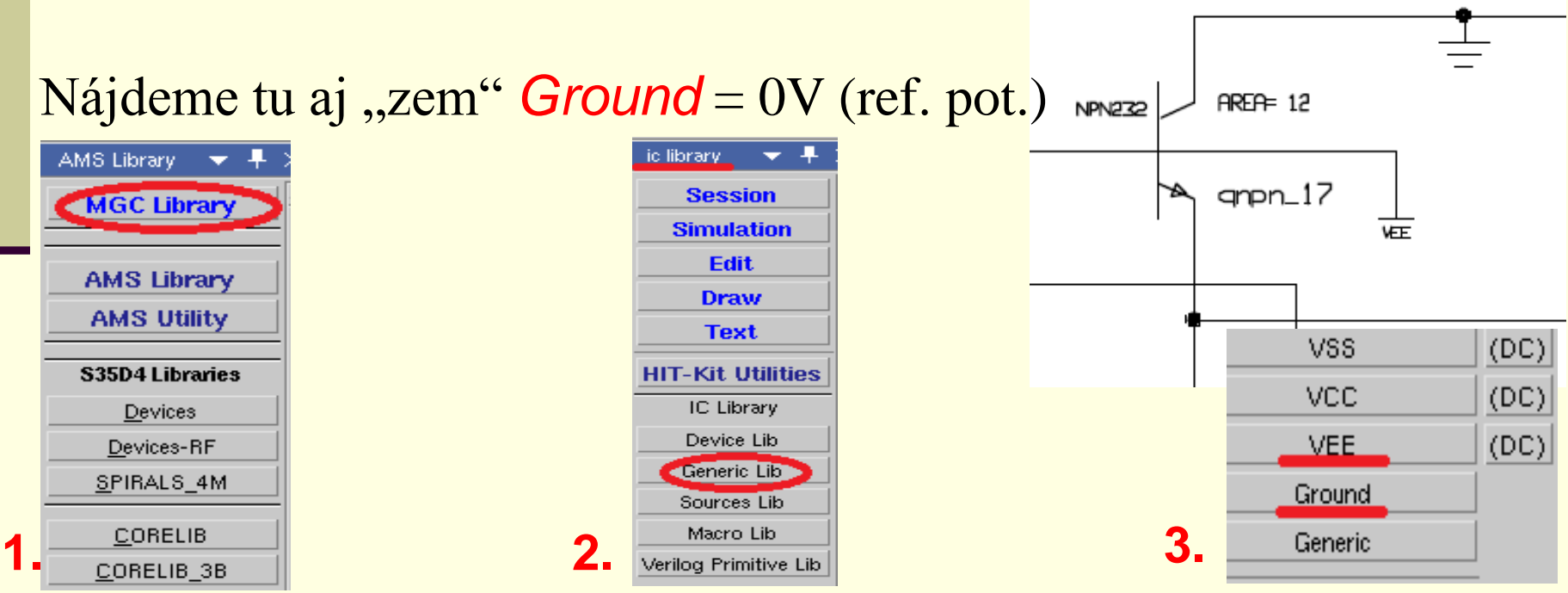

## Porty- Vloženie portov

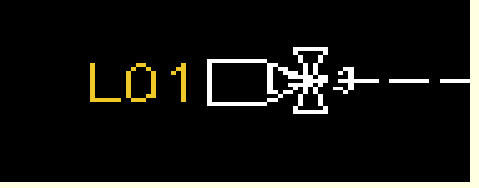

#### 2. - "Q"

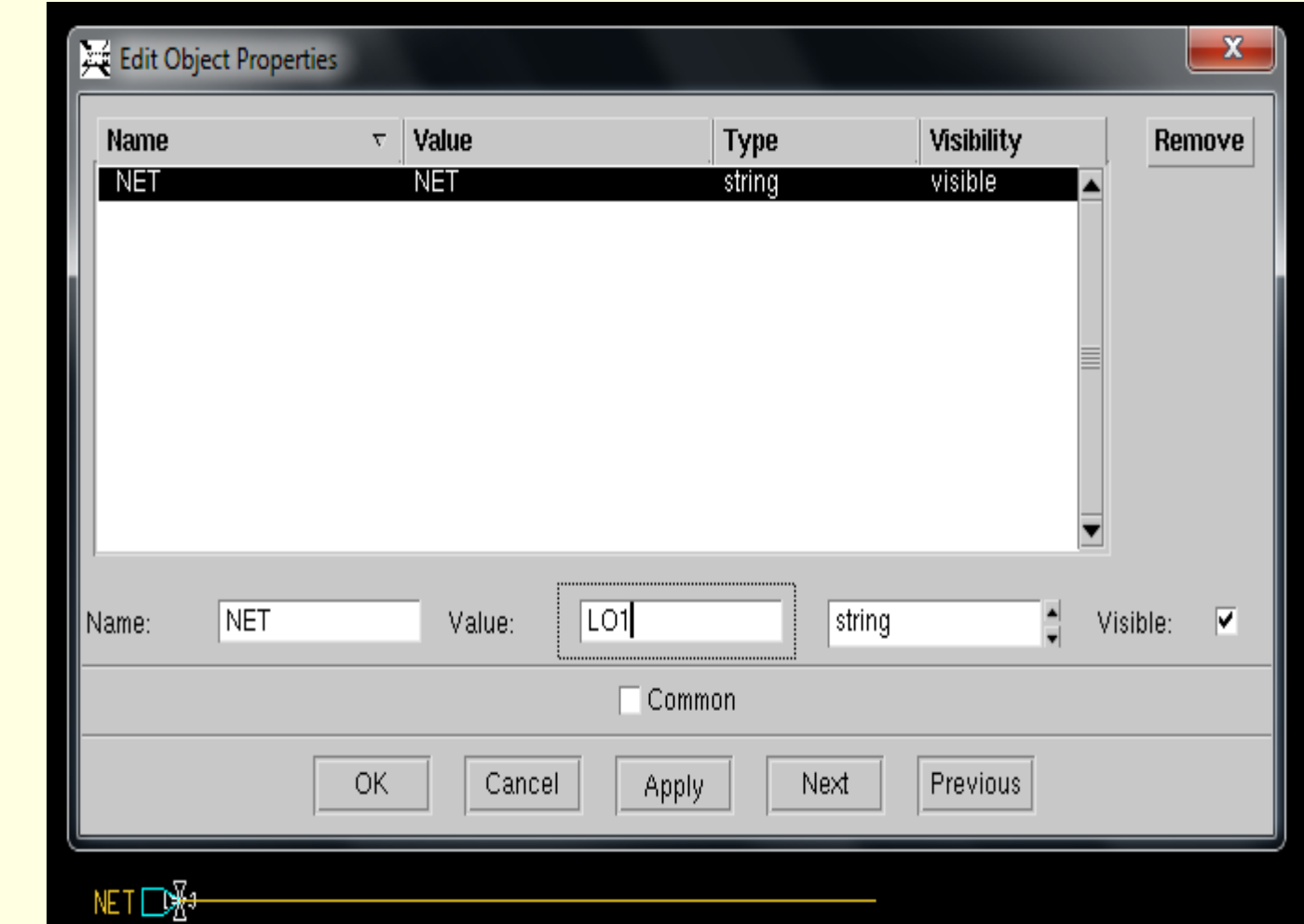

Ľavá lišta

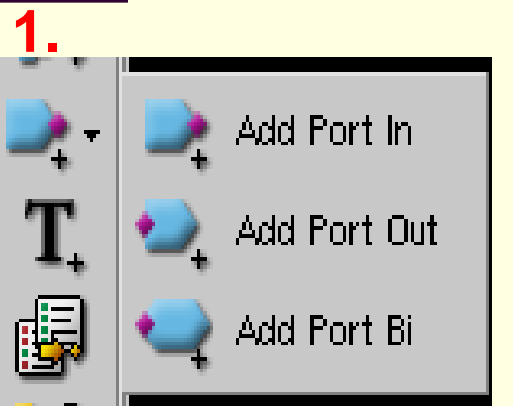

#### **Zdroje** V IC Library vyberieme Sources Library $\rightarrow DC(V)$

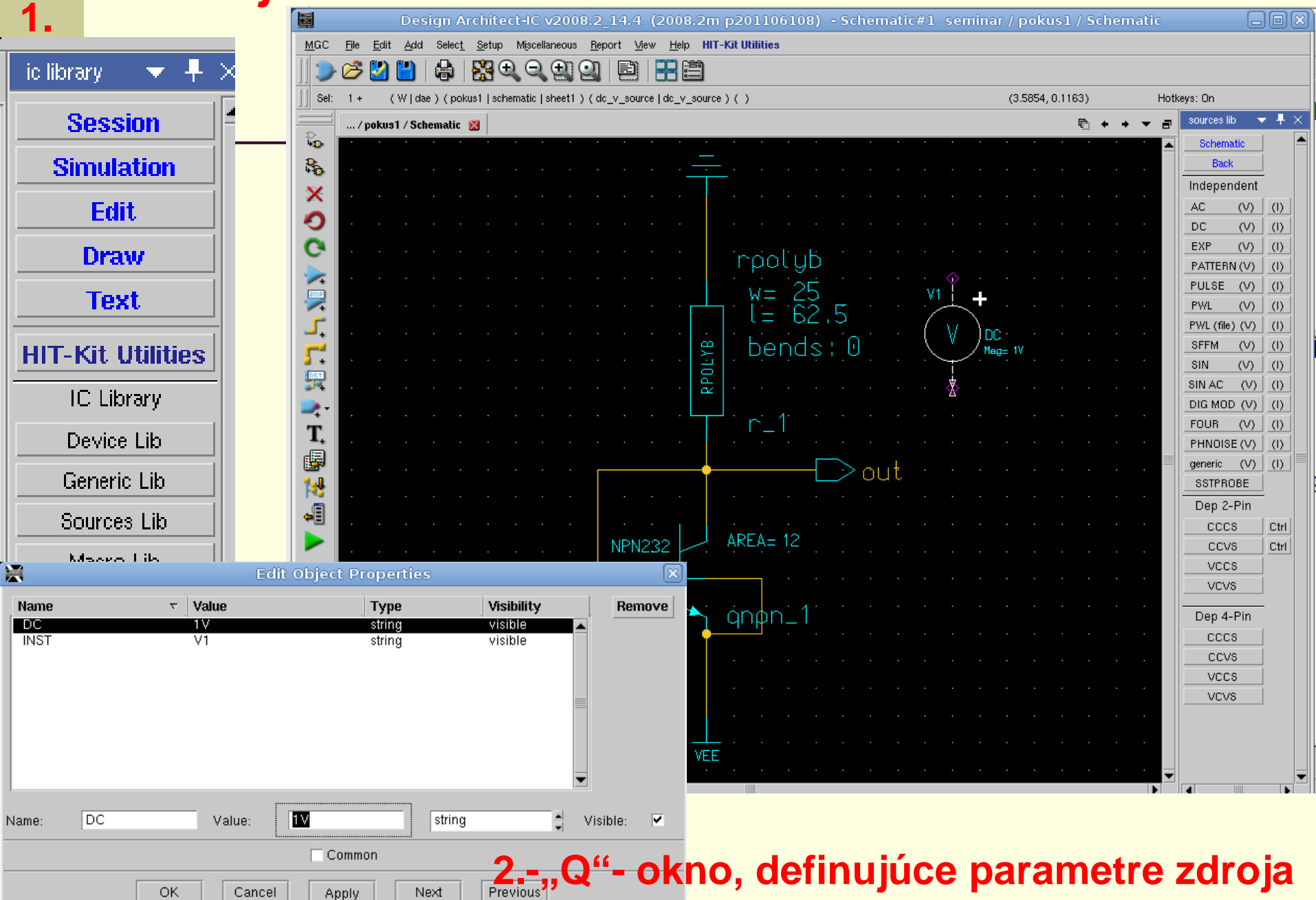

#### Zdroje- Vloženie zdrojov

| Add Fourier (Multi-tone) Source                       |                                                                                                    |
|-------------------------------------------------------|----------------------------------------------------------------------------------------------------|
| Source Type:                                          | LO1                                                                                                    |
| Voltage Current                                       |                                                                                                    |
| Port Index: 1 Port Resistance: 50                     |                                                                                                    |
| Port Capacitance: Port Inductance:                    | IF1                                                                                                    |
| Source Specification Format:<br>MA RI DB PDB PDBM PMA |                                                                                                    |
| Tones Intermodulation Index Power(DBm) Angle(Deg)     |                                                                                                    |
| 1 1G 1 -30 -90                                        | ve 📕                                                                                                    |
| 2                                                     |                                                                                                    |
| 3                                                     |                                                                                                    |
| OK Reset Cancel                                       |                                                                                                    |
|                                                       |                                                                                                    |
|                                                       |                                                                                                    |
| V3<br>FOURIER                                         | Part relate 02 formete 5201 - angleis schoolsesse<br>part index 1 hanundassis - angleis schoolsesse                                                     |
|                                                       | And sheets 25 have indexed and sheets<br>And sheets have indexed and sheets<br>And sheets with indexed and sheets<br>And sheets with indexed and sheets |
|                                                       | 00- RG- FDQHamat-                                                                                                    |
|                                                       |                                                                                                    |
|                                                       | $\perp$                                                                                                    |

|                                      | Overenie<br>Check- horná lišta               | správnej funkčnosti návrhu<br>Check list:<br>Warnings<br>Errors -> nutné odstrániť |
|--------------------------------------|----------------------------------------------|------------------------------------------------------------------------------------|
| <u>Fi</u> le <u>E</u> dit <u>V</u> i | ew <u>Wi</u> ndow <u>S</u> etup <u>H</u> elp |                                                                                    |
| 🍞 🧭 🖁                                | 2 💾 🝦 (젊은, 이, 이, 이) 🗐 📰 🗒                    |                                                                                    |
| 🥕 💾 📙                                | ) 🗙 🕒 🚉 🗓 🗊 🧮 🚍                              |                                                                                    |
|                                      |                                              | ession 👻 🛛 🗸                                                                       |

| -       |                                                                                                    | 3 | session 🔹 🕇      |   |
|---------|----------------------------------------------------------------------------------------------------|---|------------------|---|
| >       |                                                                                                    | 4 | Open             |   |
| à       | Check Schematic "zadanie/schematic/sheet1"                                                                                             |   | Schematic        |   |
| -       | Check Sheet "zadanie/schematic/sheet1"                                                                                                 |   | Symbol           |   |
| 5       | Check SymbolPins 0 errors 0 warnings (MGC-required)                                                                                    |   |                  | 4 |
|         | Check Overlap O errors O warnings                                                                                                    |   | Setup            |   |
| /       | Check NotDots 0 errors 0 warnings                                                                                                    |   | Display          |   |
| 1       | Check Closedots U errors U warnings                                                                                                    |   | Dranartu Dianlau |   |
| 1       | Check Dangle                                                                                                    |   | Property Display | 1 |
| ξI      | Check Userkule 0 errors 0 warnings                                                                                                    |   | Report           |   |
|         | Check Fullcond Dubles 0 errors 0 wainings                                                                                              |   | Check Schematic  |   |
| 7       | Nock Special 0 errors 0 warnings (MGC-required)                                                                                        |   | Check Ochematic  |   |
| -       | Check Net 0 errors 40 warnings (MGC-required)                                                                                          |   | Check Symbol     |   |
| +       | Warning: Named net "vsub" (N\$178) is shorted to Global "VEE" at 1\$68                                                                 |   | Print            |   |
|         | Warning: Named net "vsub" (N\$45) is shorted to Global "VEE" at I\$23                                                                  |   | Occuration       |   |
| *       | Warning: Named net "vsub" (N\$39) is shorted to Global "VEE" at I\$24                                                                  |   | Session          | 1 |
| Ţ       | Warning: Named net "vsub" (NS108) is shorted to Global "VEE" at IS49                                                                   |   |                  |   |
| ,       | Warning: Named net "vsub" (NSII) is shorted to Global "VEE" at ISSU                                                                    |   |                  |   |
| 1       | Warning: Nomed net VSub (NSI2) is shorted to Global VEL dt 1522<br>Narnig: Named net VIII (NSU2) is shorted to Global "ground" at 1510 |   |                  |   |
| 2       | Warning. Named net For (NS24) is shorted to Global ground at 1900                                                                      |   |                  |   |
| *       | Warning: Named net "ysub" (NS208) is shorted to Global "WEE" at IS31                                                                   |   |                  |   |
|         | Warning: Named net "vsub" (N\$190) is shorted to Global "VEE" at 1\$79                                                                 |   |                  |   |
| р.<br>П | Warning: Named net "vsub" (N\$174) is shorted to Global "VEE" at 1\$73                                                                 |   |                  |   |
| 8       | Warning: Named net "vsub" (N\$133) is shorted to Global "VEE" at I\$60                                                                 |   |                  |   |
| al      | Warning: Named net "vsub" (N\$240) is shorted to Global "VEE" at I\$87                                                                 |   |                  |   |
|         | Warning: Named net "vsub" (NS247) is shorted to Global "VEE" at IS28                                                                   |   |                  |   |
|         | Warning: Named net "vsub" (NS182) is shorted to Global "VEE" at IS/b                                                                   |   |                  |   |
|         | Warning: Named net VSub (NSISS) is shorted to Global VEF at 15/7                                                                       |   |                  |   |
|         | Warning. Named net "vsub" (NSES) is shorted to Global "VEF" at 1509                                                                    |   |                  |   |
|         | Warning: Named net "ysub" (NS7) is shorted to Global "VEE" at 1835                                                                     |   |                  |   |
|         | Warning: Named net "vsub" (N\$56) is shorted to Global "VEE" at I\$29                                                                  |   |                  |   |
|         | Warning: Named net "vsub" (N\$178) is shorted to Global "VEE" at I\$68                                                                 |   |                  |   |
|         | Warning: Named net "vsub" (N\$45) is shorted to Global "VEE" at I\$23                                                                  |   |                  |   |
|         | Warning: Named net "vsub" (N\$39) is shorted to Global "VEE" at I\$24                                                                  |   |                  |   |
|         | Warning: Named net "vsub" (NS108) is shorted to Global "VEE" at IS49                                                                   |   |                  |   |
|         | Warning: Named net "vsub" (NS1/) is shorted to Global "VEE" at IS50                                                                    |   |                  |   |
|         | Warnind: Namea net "Asno" (N2121) 18 subited to Global "AFF" at 1222                                                                   |   |                  | Ľ |
|         |                                                                                                    |   |                  |   |

#### Simulácia- vytvorenie "Viewpoint"

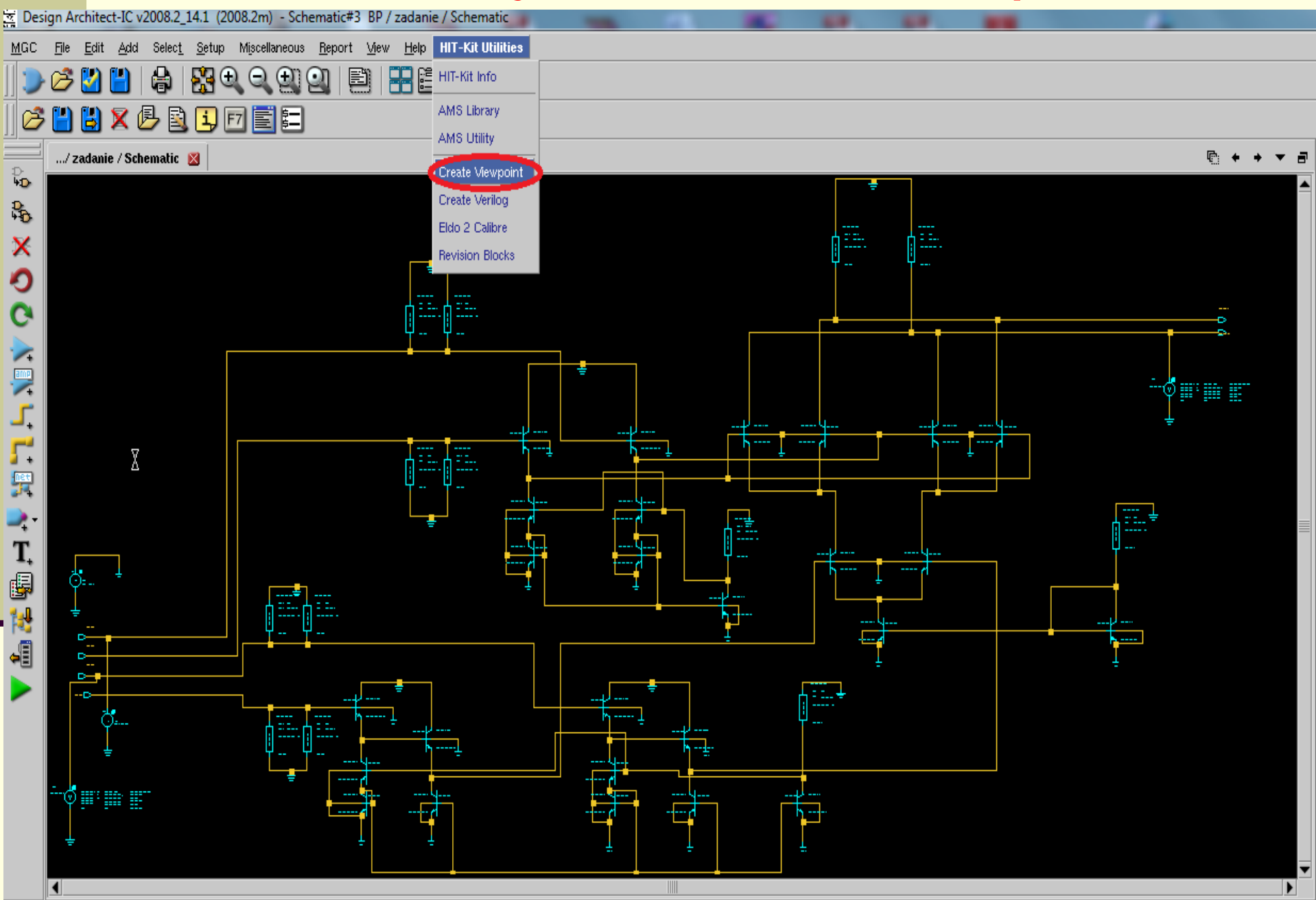

#### Simulácia- vytvorenie "Viewpoint"

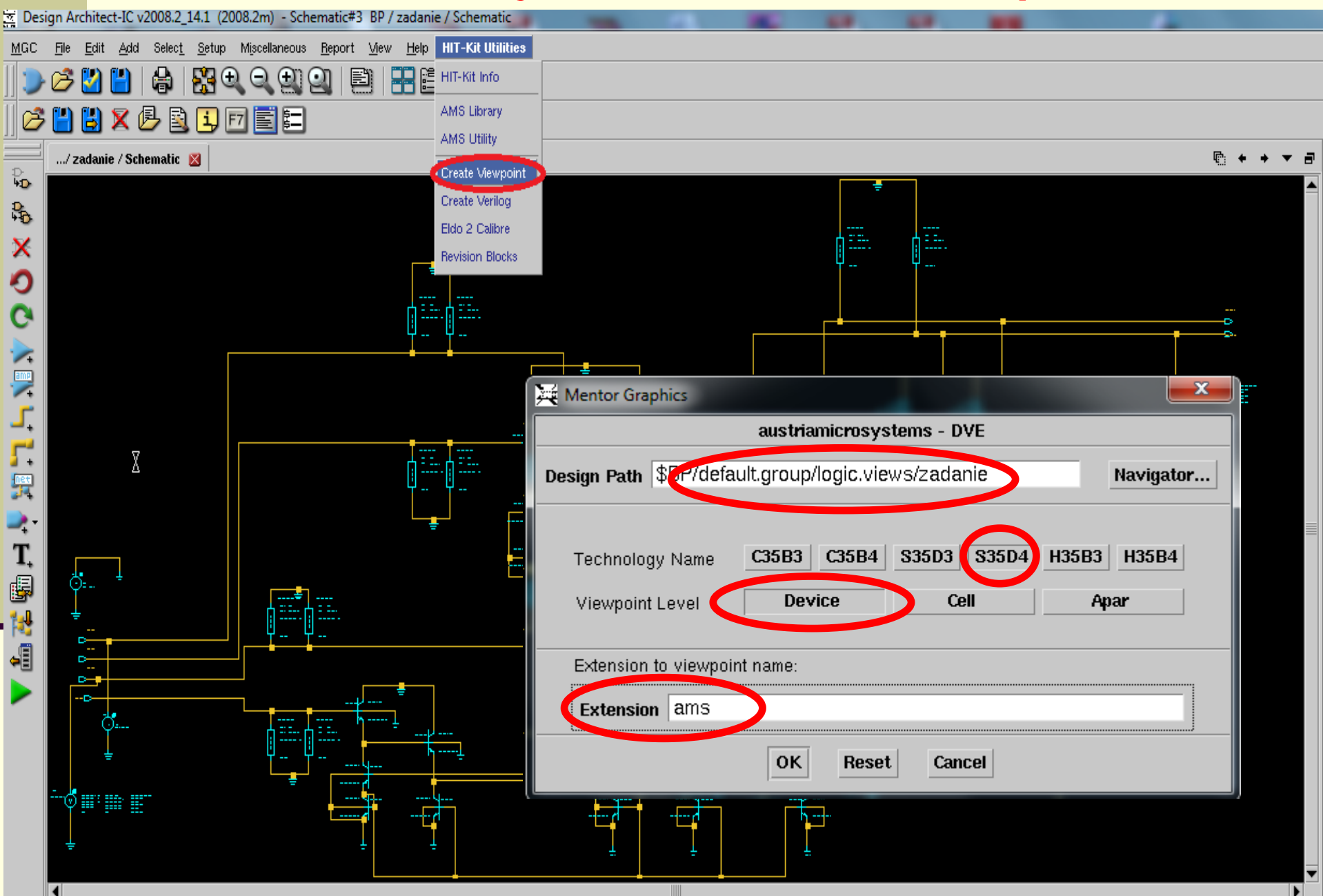

## Simulácia- vytvorenie "Viewpoint"

| 📀 Applications Places System 🏼 🖟 💽 🔚                                                                                                    | 🏹 Tue Sep 30, 8:08 PM 🕼 🏘 🔎 🔃                                                                                                    |
|----------------------------------------------------------------------------------------------------|----------------------------------------------------------------------------------------------------|
| Design Architect-IC v2008.2_14.4(2008.2m p201106108) - Schematica                                                                                                    | #1 seminar / pokus1 / Schematic                                                                                                    |
| MGC <u>Fi</u> le <u>E</u> dit <u>A</u> dd Selec <u>t S</u> etup Miscellaneous <u>R</u> eport <u>M</u> ew <u>H</u> elp <b>HIT-Kit Utilities</b>                                                                                                    |                                                                                                    |
|                                                                                                    |                                                                                                    |
| Sel: 0 (Wildre ) (polyist ischematic ischematic ) () ()                                                                                                    | (-5.6402 -1.4604) Hotkeys: Op                                                                                                    |
|                                                                                                    |                                                                                                    |
| Existing Configurations:                                                                                                    |                                                                                                    |
|                                                                                                    |                                                                                                    |
| Designeening                                                                                                    | Simulation                                                                                                    |
| 🔶 🚺 vpt_s35d4_device_ams 🔰 🚺                                                                                                    | Edit                                                                                                    |
|                                                                                                    | Draw                                                                                                    |
|                                                                                                    | Text                                                                                                    |
|                                                                                                    | Check & Save                                                                                                    |
|                                                                                                    | Select                                                                                                    |
|                                                                                                    | By Property                                                                                                    |
| C New Configuration                                                                                                    | Unselect All                                                                                                    |
|                                                                                                    | Edit                                                                                                    |
| The second second | Move                                                                                                    |
| Save/Close Sheets in Current Design Only                                                                                                    | У славна с страна с страна Сору                                                                                                    |
| T · · · · · · · · · · · · · · · · · · ·                                                                                                    | tes System M 🖓 🍘 🖷                                                                                                    |
| 😼 🛛 Re-initialize Configuration                                                                                                    | Design Architect4c v2008.2_14.4 (2008.2m p201105108) + seminar : pokus1 : vpt_s35d4_device_ams                                                                                                    |
|                                                                                                    |                                                                                                    |
| 🚊 🖉 Cleanup Configuration References Upon E                                                                                                    | Exit vecent: seminarkinfatt grouplege: views(polius1/ept_35564_divide_ame)                                                                                                    |
|                                                                                                    | End Sim                                                                                                    |
| 🚽 Do Not Show This Dialog Again                                                                                                    | Session<br>Lib/TempAnc                                                                                                    |
| · · · · · · · · · · · · · · · · · · ·                                                                                                    | a roolyb Parametrs.                                                                                                    |
|                                                                                                    | W= 25<br>L= 62.5                                                                                                    |
|                                                                                                    | e bends: 0                                                                                                    |
|                                                                                                    | Messurements<br>Model Selector                                                                                                    |
|                                                                                                    | Execute Netist                                                                                                    |
|                                                                                                    | out = Rivi ELDO                                                                                                    |
|                                                                                                    | ASCII Files                                                                                                    |
|                                                                                                    | NPN232 AREA= 12<br>View Waves ><br>Pole-Zero                                                                                                    |
|                                                                                                    | Cros Probe  View Mesures Constraints                                                                                                    |
| 3.3<br>                                                                                                    | DC20000 0-1 UC071RAN<br>UNITION                                                                                                    |
|                                                                                                    | Mixed Signal                                                                                                    |
| Message Area                                                                                                    |                                                                                                    |
| Note: Reading version 26 of sheet \$seminar/default.group/logic.views/pokus1/schematic/sheet1                                                                                                    | vee                                                                                                    |
| V Note: austriamicrosystems 'HIT-Kit Utilities' menu added Minage Am<br>Note: HIT-Kit Version 3.70, Copyright (c) austriamicrosystems AG, 1991-2005                                                                                                    | a                                                                                                    |
| 🗊 📄 [Downloads - File Brow ) 🔄 [mc [palo@KaktusDe ] 👩 [TUKE — TUKE - Icewe ) 🖏 ICstudio - F 📷 👘                                                                                                    | Reading version 26 of shiret Seminar Mathalia graphops: elevational International Health<br>Command the Seminar Mathalia graphops: versioplant / Apt_15564, device_amploarial_versional ar written.<br>Downloads - File Berrow |

| S           | Simulácia- výber modelov                                                                                                    |
|-------------|----------------------------------------------------------------------------------------------------|
| 0           | Applications Places System 🔟 💮 🚳 🔚                                                                                                    |
|             | Design Architect-IC v2008.2_14.4 (2008.2m p201000) ceminar : pokus1 : vpt_s35d4_device_ams                                                                                                    |
| <u>M</u> GC | File       Edit       Select       Select       Select       Beport       Mew       Tools       Commilio       Hell       HIT-Kit       Utilities         Image: A file       Image: A file |
|             |                                                                                                    |
|             |                                                                                                    |
|             |                                                                                                    |
| G¶″<br>⇒ac  | V simulačnom prostredi                                                                                                    |
| adc<br>tran | musíme nastaviť prvky.                                                                                                    |
| V±          | ktorá budú použitá z = <sup>rpolyb</sup>                                                                                                    |
| Σ.          | KINE DUUU PUUZILE Z $\mu = \frac{25}{25}$                                                                                                    |
| P           | knižnice HII-Kit Utilities.                                                                                                    |
| >           |                                                                                                    |
|             | V horpoi ličto:                                                                                                    |
|             |                                                                                                    |
|             | $HII-Kit Utilities \rightarrow Set \qquad \bigcirc out$                                                                                                    |
| 138<br>138  | Simulation Models.                                                                                                    |
|             | NPN232 AREA=12 Mentor Graphics                                                                                                    |
| E           | austriamicrosystems - Model Parameter Selection                                                                                                    |
| EZ          |                                                                                                    |
| -           | Zvoliť všetky parametre                                                                                                    |
|             |                                                                                                    |
| 3.3         | Capacitor Parameters: typical worst speed worst power monte carlo                                                                                                    |
| DCOP        | VEE Besister Parameters: typical worst speed worst power monte carlo                                                                                                    |
| *           |                                                                                                    |
| Mess        | age Area<br>Note: Reading version 28 of sheet \$seminar/default.group/logic.views/pokus1/schematic/sheet1 Inductor Parameters: typical low q high q                                                                                                    |
|             | Warning: Sheet has not been checked successfully Note: Command file \$seminar/default.group/logic.views/pokus1/vpt_s35d4_device_ams/pokus1_vpt_s35d4_device                                                                                                    |
|             | szcom_out (2);     Bipolar Parameters:     typical     high-speed     low-speed/lb     monte carlo                                                                                                    |
|             | ams_simulation_setup_form();                                                                                                    |
| 5           | Log X IC Station X Simulation                                                                                                    |
|             |                                                                                                    |
|             |                                                                                                    |

#### Simulácia 🕨 Setup Analysis 🎆

 $\Sigma\Sigma$ 

Setup Simulation Analysis

Click on the box to the left of the analysis to Enable or Disable

|             |       |           |     | Setup AC Analysis                                                                                                    | E-1 -4 -                                                   |                                               |
|-------------|-------|-----------|-----|----------------------------------------------------------------------------------------------------|------------------------------------------------------------|-----------------------------------------------|
| ✓ DCOPS     | etup  | SST       | Set | Start freg.: 10MEG                                                                                                    | Sweep:                                                     | Points per Decade: 10                         |
| DC S        | Setup | SST Oscil | Set | Stop freq.: 12G                                                                                                    | <ul> <li>Decade</li> <li>Octave</li> <li>Linear</li> </ul> | Points per Octave: 10<br>Number of points: 10 |
| ▼ AC S      | etup  | MODSST    | Set | Use file name:<br>• IC<br>• Nodeset                                                                                                    |                                                            |                                               |
| Noise S     | etup  | SSTNoise  | Set | Initial conditions (-UIC)                                                                                                    |                                                            |                                               |
| Transient S | etup  | SSTAC     | Set | <ul> <li>Pole-Zero Setup:</li> <li>Locate the Poles and Z</li> <li>Output is:         <ul> <li>Current Through a Vol</li> <li>Voltage Difference Bet</li> </ul> </li> <li>Voltage Source:</li> </ul> | Ceros in the circ<br>tage Source<br>ween Two Nod           | es                                            |
| OK          | Reset | Cancel    | He  |                                                                                                    | Net 2 (a                                                   | ■<br>lifference):<br>■                        |
|             |       |           |     | Safe Operating Area Ch                                                                                                    | neck 🖂 SOA /                                               | Autostop Add Checks                           |
|             |       |           |     | OK Reset                                                                                                    | Cancel                                                     | Help                                          |

## Simulácia -> nastavenie vykreslenia napätí a prúdov

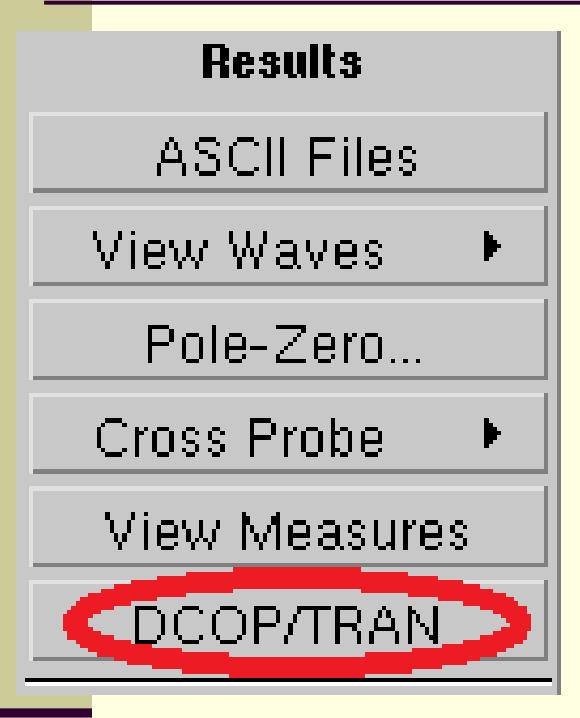

Označíme celú schému obvodu a klikneme na *DCOP/TRAN.* 

V obvode sa objavia hodnoty napätí a prúdov.

| Monitor M                       | anager                                 |                               | ×        |
|---------------------------------|----------------------------------------|-------------------------------|----------|
| Monitors                        | SS Params Options                      |                               | 4        |
| \$BP/defau                      | lt aroun/logic views/zedenie/unt_s35d4 | . device ame/zadanie unt e35d | A device |
|                                 |                                        | _device_amarzadame_vpt_sood   |          |
| TEMP                            |                                        |                               |          |
| 1 2,700000                      | le+01                                  |                               |          |
|                                 |                                        |                               |          |
|                                 |                                        |                               | <b>T</b> |
|                                 |                                        |                               |          |
| Add all mon                     | itors Delete all monitors              |                               |          |
|                                 |                                        |                               |          |
| $\text{Visible} = \nabla$       | Name                                   | Type Source                   | e        |
| x                               | GROUND                                 | net dcop                      |          |
| Â                               | OUT1                                   | net dcop                      |          |
| x                               | LO1                                    | net dcop                      |          |
| ×                               | N\$145                                 | net dcop                      |          |
| ×                               | VEE                                    | net dcop                      |          |
| ×                               | N\$18U                                 | net doop                      | ×        |
| ×                               | N\$212                                 | net dcop                      | ▼        |
|                                 |                                        |                               |          |
| VISIDIE                         |                                        |                               |          |
| Selection -                     |                                        |                               |          |
| Objects:                        |                                        |                               |          |
| <ul> <li>N: //ground</li> </ul> |                                        |                               |          |
| N: 70012                        |                                        |                               |          |
| N: /LO1                         |                                        |                               |          |
| N: /N\$145                      |                                        |                               |          |
| N: //VEE                        |                                        |                               |          |
| N: /N\$180                      |                                        |                               |          |
| N: /N\$212                      |                                        |                               |          |
| N: /N\$211                      |                                        |                               |          |
| N: /N\$188                      |                                        |                               |          |
| N: /N\$186                      |                                        |                               |          |
| - bl. (616-1-1-O                |                                        |                               |          |

## Simulácia -> Zobrazenie výstupov

schematic sim End Sim Setup Session Lib/Temp/Inc Analyses... Parameters... Forces Safe Operating Area Options. Multiple Runs Wave Outputs Measurements Model Selector Execute

Setup Simulation

Edit Eorces.

🗄 🕘 MC Analysis

Edit Waveforms

Corner Analysis

Setup

0

x Object Analysis Task Туре Modifier Harmonics Library - Scenario ~ All Save Only All (W, V, I, S) None None Parameters - Sweeps Na vykreslenie priebehov, je potrebné 1 nastaviť simulačné výstupy na Wave Ē Outputs. Zvolíme Edit Waveforms ₽ ¢ Analysis  $\rightarrow$  All, Task  $\rightarrow$  Save Only, Type  $\rightarrow All (W, V, I, S), \dots$  $\square$ Setup Net Highlight... Probe All Currents Probe All Voltages Analysis: Ð Use Parent's Harmonics Harmonics: • All Task: Data Objects: Save Only LIMPROBE - Type Modifier: All (W, V, I, S) Maximum Probes: Magnitude Magnitude (dB) Top level 10000 Phase Real Imaginary Save Group Delay Þ Differential

## Simulácia -> Zobrazenie výstupov

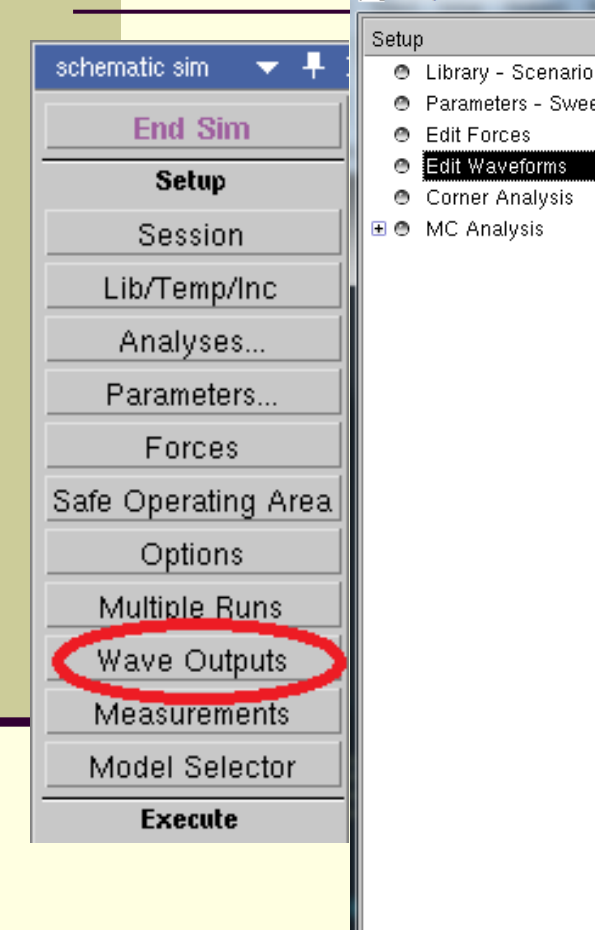

Setup Simulation

| Object<br>Zvolíme<br><i>All, Tas</i><br>(W, V,<br>a Maxin                                                                                                    | Analysis Task Type Modifier Harmonics<br>All Save Only All (W, V, I, S) None None<br>Edit Waveforms Analysis $\rightarrow$<br>Edit Waveforms Analysis $\rightarrow$<br>$k \rightarrow Save Only, Type \rightarrow All$<br>$I, S), Modifier \rightarrow Magnitude$<br>num Probes $\rightarrow$ 10000. |
|----------------------------------------------------------------------------------------------------|----------------------------------------------------------------------------------------------------|
| Contract of the second second se | ighlight Probe All Voltages Analysis:                                                                                                    |
| Objects:                                                                                                    | All  All  All  All  All  All  All  All                                                                                                    |

## Simulácia -> Zobrazenie výstupov

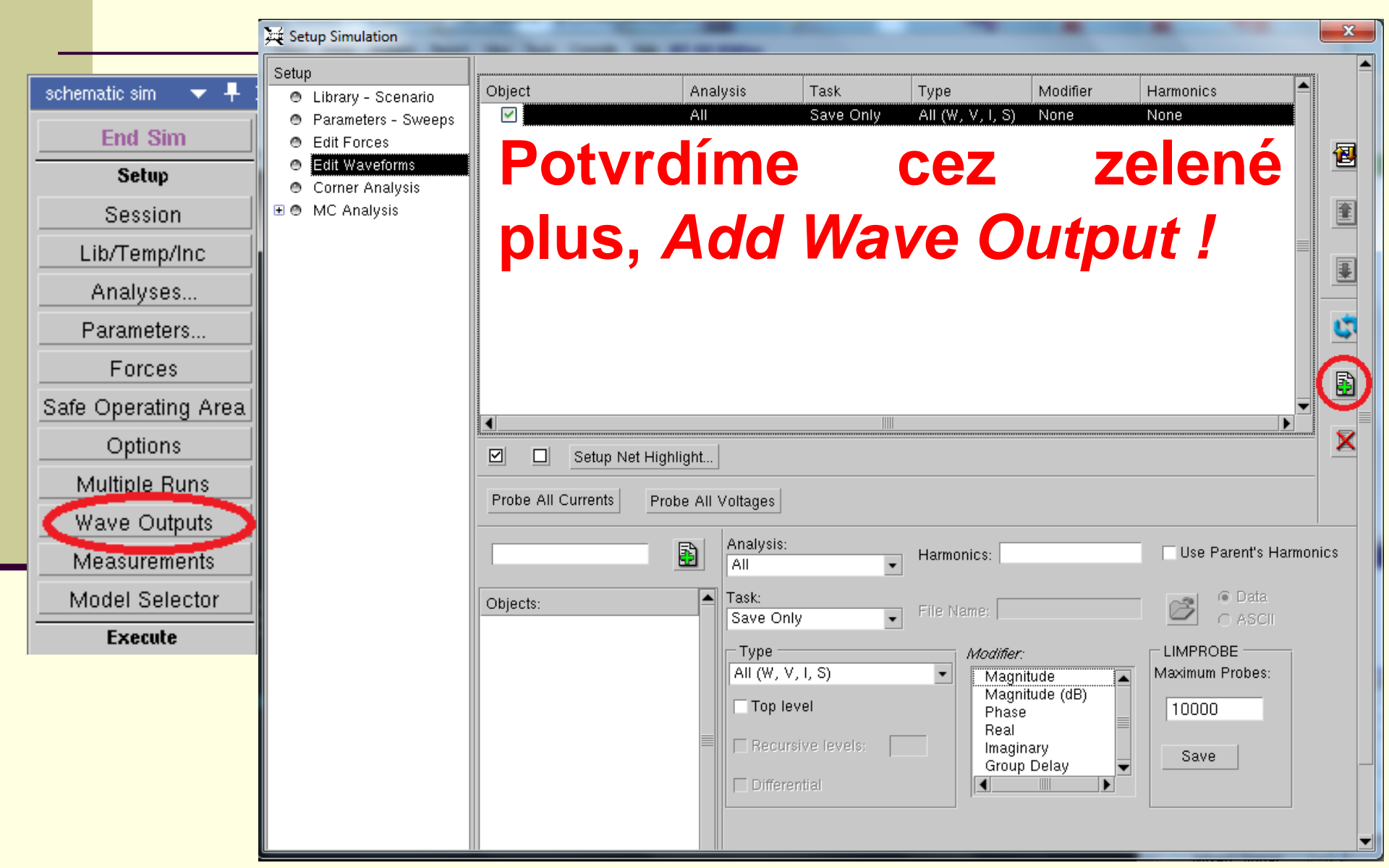

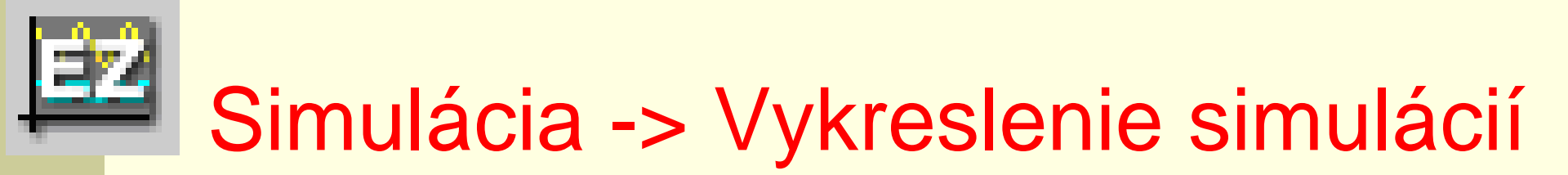

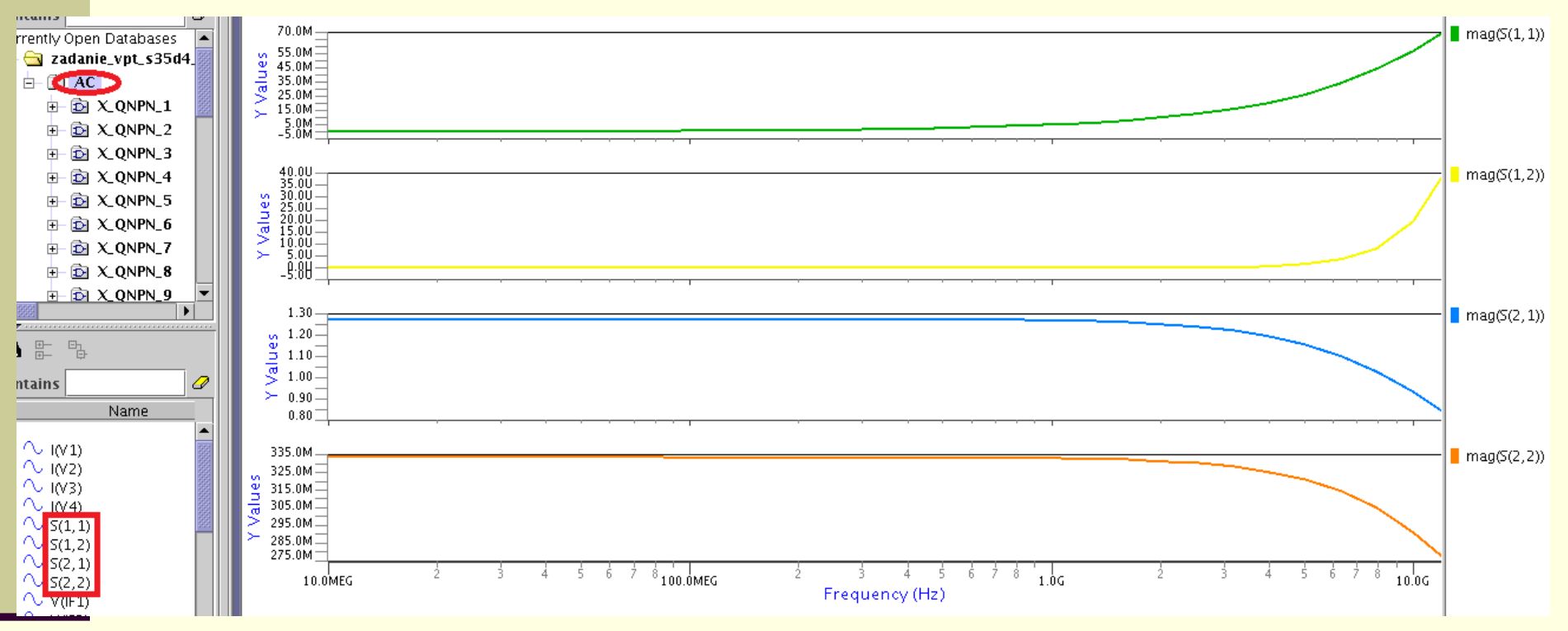

Vľavo dole *View Outputs*, ktorý nám umožňuje vykreslenie jednotlivých priebehov v rôznych jednotkách, alebo diagramoch, ako napríklad v Smithov-om diagrame.

S parameter- ponuka Plot as → db, magnitude, real, smith\_chart

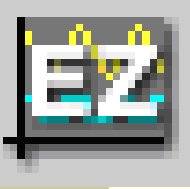

## Simulácia -> Vykreslenie simulácií

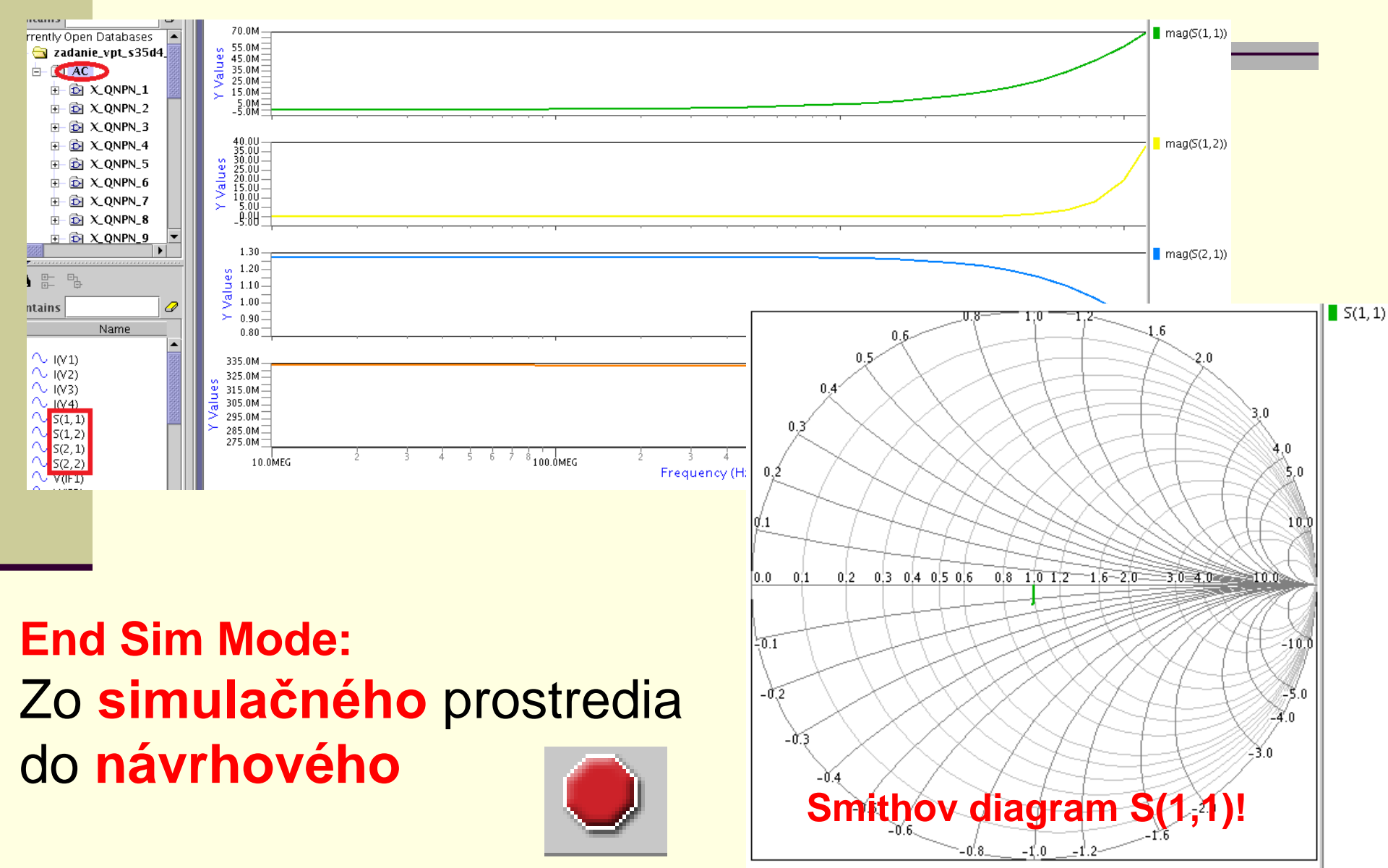

Vytlačenie -> schémy

Hlavna lišta *Print Print Name*  $\rightarrow$  *PDF* Veľkosť strany  $\rightarrow$  požadovaný formát Necháme Rotation  $\rightarrow$  *Best Fit Output Format*  $\rightarrow$  *Basic PostScript Color*  $\rightarrow$  *Monochrome* (pre lepšiu čitateľnosť)

Schéma sa uloží v domovskom priečinku

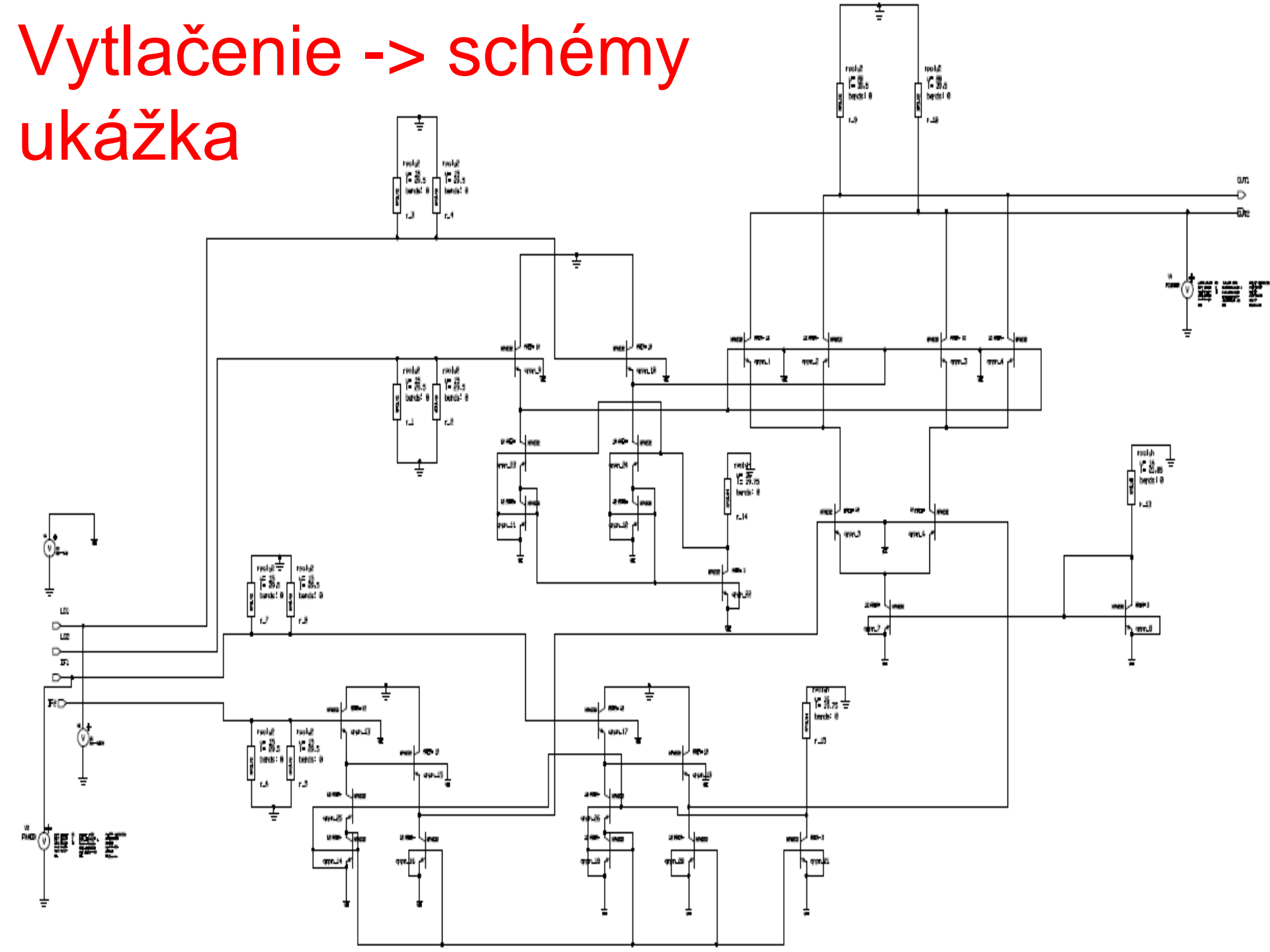

#### Layout- morfológia masiek

| Applications Places System                                                                                                    |                                                                                                    | Tue Sep 30 8:10 PM dw 1 4 9                                                                                                    | 5                             |
|----------------------------------------------------------------------------------------------------|----------------------------------------------------------------------------------------------------|----------------------------------------------------------------------------------------------------|-------------------------------|
| IC Station v2008.2 14.3 (2008.2m 0. 01                                                                                                    | 106058) - IC 0: pokus1 > pokus1 (i)                                                                                                    |                                                                                                    |                               |
| MGC File Context Objects Edit Select Connect. Routing Setup Report Other View Cherry T                                                               | ranslate Packages Calibre Help HIT-Kit Utilities Show L                                                                                                    | ,                                                                                                    | 2                             |
|                                                                                                    | 🐺 与 Width 🛛 📣 M Lay                                                                                                    | er: 🔍 Via Style: 🔍 🚺 ×                                                                                                    | •                             |
| Context: pokus1(GE-E 0) Process: s35d4(-R)                                                                                                    | Cursor: 82.750 10.500 Layer: NBUI                                                                                                    | 3 Sel: 0 Hotkeys: off                                                                                                    | -                             |
| Dynamic Status:                                                                                                    | · · ·                                                                                                    | · · · · · · · · · · · · · · · · · · ·                                                                                                    |                               |
| I ▼ + ×: pokus1 > pokus1 (i) 🛛                                                                                                    |                                                                                                    | Layer Palette V + X                                                                                                    | 6                             |
| Edit                                                                                                    |                                                                                                    | s35d4                                                                                                    |                               |
| Expert Edit                                                                                                    |                                                                                                    | AS AV AF                                                                                                    |                               |
| CBC Edit                                                                                                    |                                                                                                    | NBUR 1 Svf<br>PRIDEF 2 Svf                                                                                                    |                               |
| DLA Device                                                                                                    |                                                                                                    | TRENCH 3                                                                                                    |                               |
| ECO                                                                                                    |                                                                                                    | NTUB 5 ST                                                                                                    |                               |
|                                                                                                    |                                                                                                    | DIFF 10                                                                                                    |                               |
| ICrules Instant DBC                                                                                                    |                                                                                                    | COLL 11 STF                                                                                                    |                               |
| Short Checker                                                                                                    |                                                                                                    | BNTUB 15 🗱 svf                                                                                                    |                               |
| ICtrace (D)                                                                                                    |                                                                                                    | BNTUB2 16 Svf<br>POLY1 20 Svf                                                                                                    |                               |
| ICtrace (M)                                                                                                    |                                                                                                    | NLDD 21 svf                                                                                                    | 🐘 Tue Sep 30, 7:53 PM 🕼 🌞 🔎 👔 |
| Veridip (DRC)                                                                                                    |                                                                                                    | PLDD 22 SVf<br>NPLUS 23 NSVf                                                                                                    |                               |
|                                                                                                    |                                                                                                    | PPLUS 24                                                                                                    |                               |
| Plan & Place                                                                                                    |                                                                                                    | HBT 25 www.svf                                                                                                    |                               |
| Route                                                                                                    |                                                                                                    | BPOLY 28 svf                                                                                                    | Cell                          |
| ICBlocks                                                                                                    |                                                                                                    | POLY2 30                                                                                                    |                               |
| Floorplan                                                                                                    |                                                                                                    | SALEX 32 Svf                                                                                                    | \$                            |
|                                                                                                    |                                                                                                    | CONT 34 Str                                                                                                    |                               |
|                                                                                                    | 5 ag<br>2 ag                                                                                                    | MET1 35 89 svf                                                                                                    |                               |
|                                                                                                    |                                                                                                    | MET2 37 Start                                                                                                    |                               |
|                                                                                                    |                                                                                                    | VIA2 38 svf<br>MET3 39 Street                                                                                                    |                               |
|                                                                                                    |                                                                                                    | PAD 40 Ni svf                                                                                                    |                               |
|                                                                                                    |                                                                                                    | VIA3 41 Svf<br>MET4 42 SS svf                                                                                                    |                               |
|                                                                                                    |                                                                                                    | LVTA 46 svf                                                                                                    | 3                             |
|                                                                                                    |                                                                                                    | Path Array                                                                                                    |                               |
|                                                                                                    |                                                                                                    | v Text v Overflow                                                                                                    | ,                             |
|                                                                                                    |                                                                                                    | ✓ Shape ✓ Pin<br>✓ Instance ✓ Device                                                                                                    |                               |
| Message Area                                                                                                    | 1111                                                                                                    | → # ×                                                                                                    |                               |
| Note: Cell "pokus1" reserved for edit.     Note: Setting window grid     Note: HIT-Kit Version 3.70, Copyright (c) austriamicrosystems AG, 1991-2005 |                                                                                                    |                                                                                                    |                               |
| 📷 🗌 [Downloads - File Brow ] 🔳 [mc [palo@KaktusDe ] 👩 [TUKE — TUKE - Icewe ] 🕻                                                                       | 🕅 ICstudio - Project tukeic 🛛 📷 IC Station                                                                                                    |                                                                                                    | View                          |
|                                                                                                    | padiayout                                                                                                    | the second second | ns                            |
|                                                                                                    | prevodnik                                                                                                    |                                                                                                    |                               |
|                                                                                                    |                                                                                                    | [한 Symbol                                                                                                    |                               |
|                                                                                                    | zosilnovac                                                                                                    |                                                                                                    |                               |
|                                                                                                    | zosilovac_LNA_MZ                                                                                                    | <b>_</b>                                                                                                    |                               |
|                                                                                                    | <pre>\$\$close_window(@discard, void, @false); \$pat active window("sector");</pre>                                                                                                    |                                                                                                    |                               |
|                                                                                                    | <pre>\$set_active_window("session"); \$set_active_window("session"); \$salace_window("session"); \$salace_</pre> |                                                                                                    |                               |
|                                                                                                    | ++++++++++++++++++++++++++++++++++++++                                                                                                    |                                                                                                    |                               |
|                                                                                                    | ©Log ☆ DA-IC                                                                                                    |                                                                                                    |                               |
|                                                                                                    |                                                                                                    |                                                                                                    |                               |
|                                                                                                    | E Constante de Cie Deservición des facto Orielto                                                                                                    |                                                                                                    |                               |

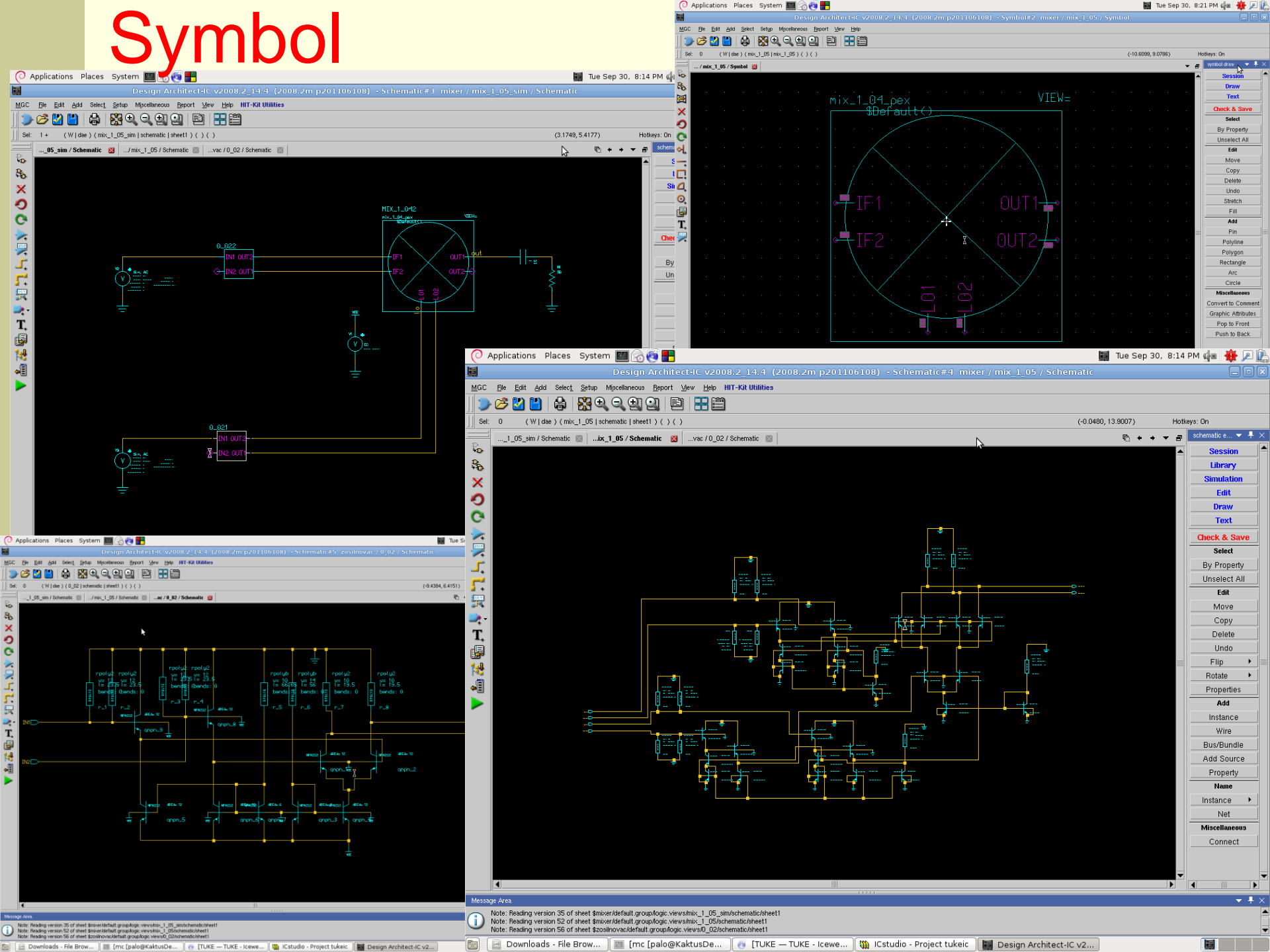

## Overenie správnej funkčnosti návrhu

| ile į                                               | <u>E</u> dit <u>Vi</u> ew <u>Wi</u> ndow <u>S</u> etup <u>H</u> elp                                                                          |   |                  |  |  |  |  |
|-----------------------------------------------------|----------------------------------------------------------------------------------------------------|---|------------------|--|--|--|--|
| ▶ ☞ 월 월   ♣   웛 원, 국, 횃, 잇, ■   ☵ 曲                 |                                                                                                    |   |                  |  |  |  |  |
| B                                                   |                                                                                                    |   |                  |  |  |  |  |
|                                                     | 🔹 🔽 adapie - Schematic 🔯 🔐ck#1 zadanie:Report 🔯                                                                                              | - | session 🔻 🖡 🗙    |  |  |  |  |
| D                                                   |                                                                                                    | • | Open 📥           |  |  |  |  |
| A                                                   | Check Schematic _= zadanie/schematic/sheet1=                                                                                                 |   | Schematic        |  |  |  |  |
| Check Schematic Zadanie/schematic/sheeti            |                                                                                                    |   |                  |  |  |  |  |
| Check SymbolPins 0 errors 0 warnings (MGC-required) |                                                                                                    |   |                  |  |  |  |  |
| Check Overlap 0 errors 0 warnings                   |                                                                                                    |   |                  |  |  |  |  |
|                                                     | Check Notiots                                                                                                    |   | Display          |  |  |  |  |
| Gal                                                 | Check Dissides 0 errors 0 warnings                                                                                                    |   | Property Display |  |  |  |  |
|                                                     | Check UserRule 0 errors 0 warnings                                                                                                    |   | Poport           |  |  |  |  |
| 4                                                   | Check Function Blocks 0 errors 0 warnings                                                                                                    |   | Nepoit           |  |  |  |  |
|                                                     | Check Instance 0 errors (MGC-required)                                                                                                    |   | Check Schematic  |  |  |  |  |
| P.                                                  | Check Special 0 errors 0 warnings (MGC-required)                                                                                             |   | Check Symbol     |  |  |  |  |
| <b>₽</b> +                                          | Warning: Named net "vsub" (NS178) is shorted to Global "WEE" at 1868                                                                         |   | Print            |  |  |  |  |
|                                                     | Warning: Named net "vsub" (N\$45) is shorted to Global "VEE" at I\$23                                                                        |   |                  |  |  |  |  |
| *                                                   | Warning: Named net "vsub" (N\$39) is shorted to Global "VEE" at I\$24                                                                        |   | Session          |  |  |  |  |
| म्                                                  | Warning: Named net "vsub" (NS108) is shorted to Global "VEE" at IS49                                                                         |   |                  |  |  |  |  |
|                                                     | Warning: Named het "Vsub" (NSII/) is shorted to Global "VEL" at ISSU<br>Warning: Named het "vsub" (NSII/) is shorted to Global "VEL" at ISSU |   |                  |  |  |  |  |
| ÷.                                                  | Warning: Named net "L01" (NS221) is shorted to Global "grund" at IS100                                                                       |   | =                |  |  |  |  |
| r.                                                  | Warning: Named net "vsub" (N\$49) is shorted to Global "VEE" at I\$25                                                                        |   |                  |  |  |  |  |
| Ē                                                   | Warning: Named net "vsub" (N\$208) is shorted to Global "VEE" at I\$31                                                                       |   |                  |  |  |  |  |
|                                                     | Warning: Named net "vsub" (NS190) is shorted to Global "VEE" at IS79                                                                         |   |                  |  |  |  |  |
| 2¥                                                  | Warning: Named het "Vsub" (NS1/4) is shorted to Global "VEL" at 15/5                                                                         |   |                  |  |  |  |  |
| 3                                                   | Warning: Named net "ysub" (NSIS4) is shorted to Global "VEE" at IS87                                                                         |   |                  |  |  |  |  |
|                                                     | Warning: Named net "vsub" (N\$247) is shorted to Global "VEE" at I\$28                                                                       |   |                  |  |  |  |  |
|                                                     | Warning: Named net "vsub" (N\$182) is shorted to Global "VEE" at I\$76                                                                       |   |                  |  |  |  |  |
|                                                     | Warning: Named net "vsub" (N\$155) is shorted to Global "VEE" at 1877                                                                        |   |                  |  |  |  |  |
|                                                     | Warning: Named het "Vsub" (NSI29) is shorted to Global "VEE" at IS59<br>Narrige: Named het "urub" (NSI29) is shorted to Global "VEE" at IS59 |   |                  |  |  |  |  |
|                                                     | Warning: Named net "ysub" (NS70) is shorted to Global "VEE" at IS35                                                                          |   |                  |  |  |  |  |
|                                                     | Warning: Named net "vsub" (N\$56) is shorted to Global "VEE" at I\$29                                                                        |   |                  |  |  |  |  |
|                                                     | Warning: Named net "vsub" (N\$178) is shorted to Global "VEE" at I\$68                                                                       |   |                  |  |  |  |  |
|                                                     | Warning: Named net "vsub" (NS45) is shorted to Global "VEE" at IS23                                                                          |   |                  |  |  |  |  |
|                                                     | Warning: Nameu net 'vsub' (NSJS) is shorted to Global "VLL" at 1524<br>Warning: Named het "vsub" (NSIDR) is shorted to Global "VLL" at 1524  |   |                  |  |  |  |  |
|                                                     | Warning: Named net "ysub" (NS107) is shorted to Global "VEP at 1850                                                                          |   |                  |  |  |  |  |
|                                                     | Warning: Named net "vsub" (N\$121) is shorted to Global "VEE" at 1\$52                                                                       | • | -                |  |  |  |  |
|                                                     |                                                                                                    |   |                  |  |  |  |  |

## **Europractice IC mission**

#### Prototyping

- Multi Project Wafer Runs (MPWs)
- Design Kits
- Prototype testing
- Prototype encapsulations (packaging)
- EDA support

# J• Volume ProductionVafer Runs• Low cost after prototype

- Low cost after prototype fabrication service
- Packaging and tests
- ASIC qualification
- Technical support

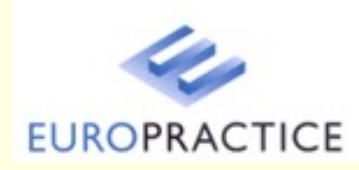

http://www.europractice-ic.com/volume\_production.php

## MPW ~ multi-project wafer

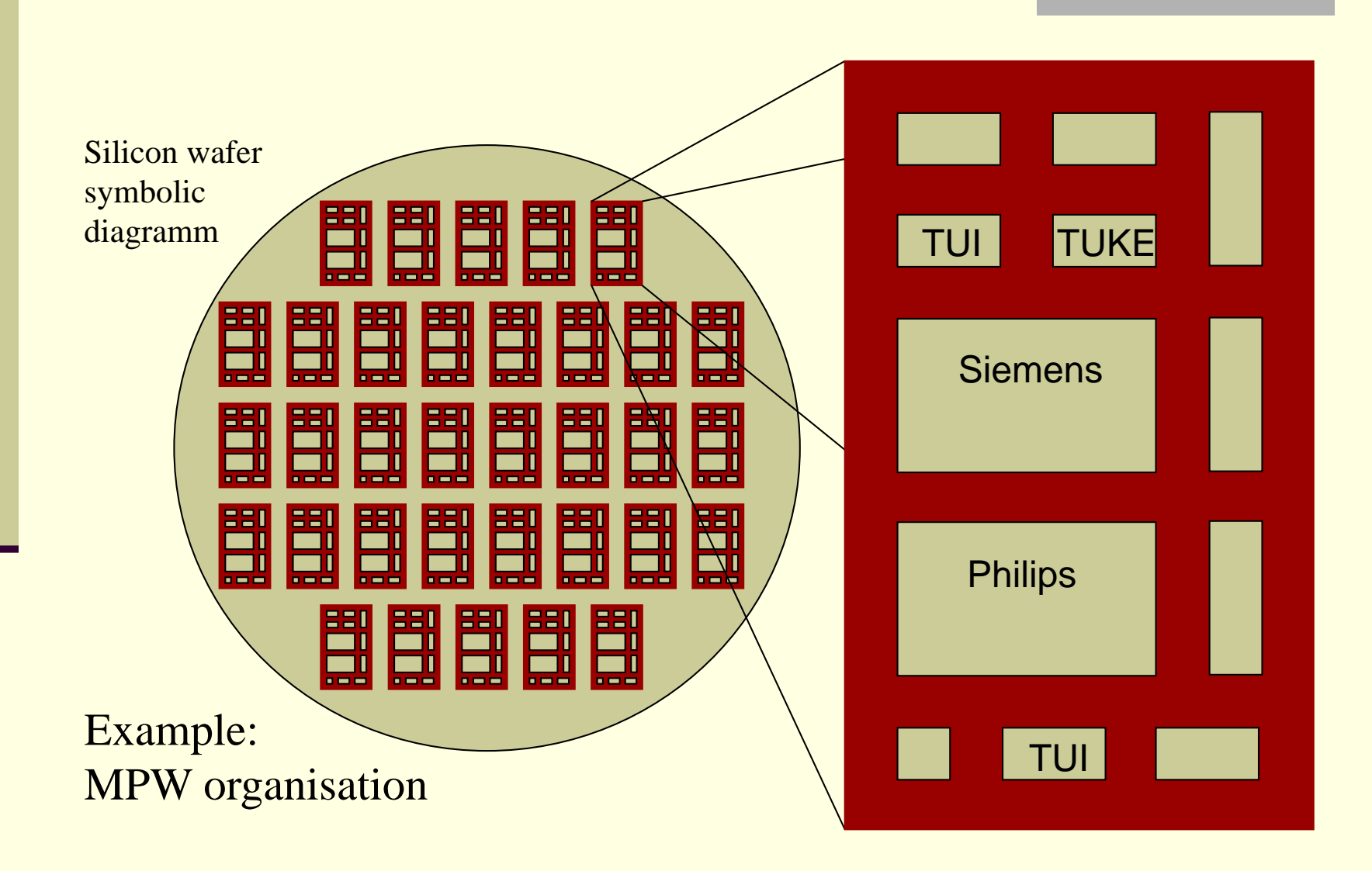

## MPW ~ prototyping example

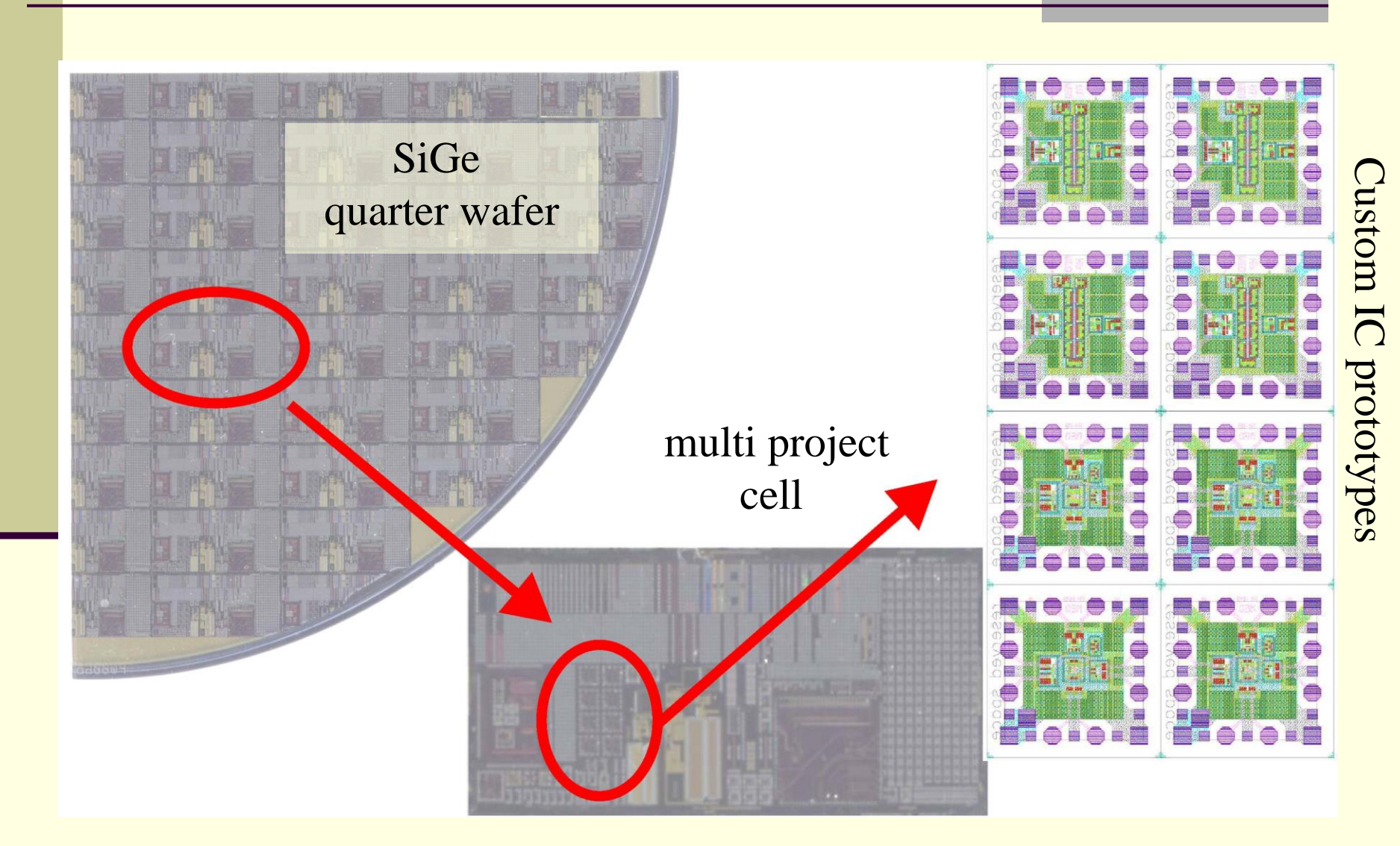

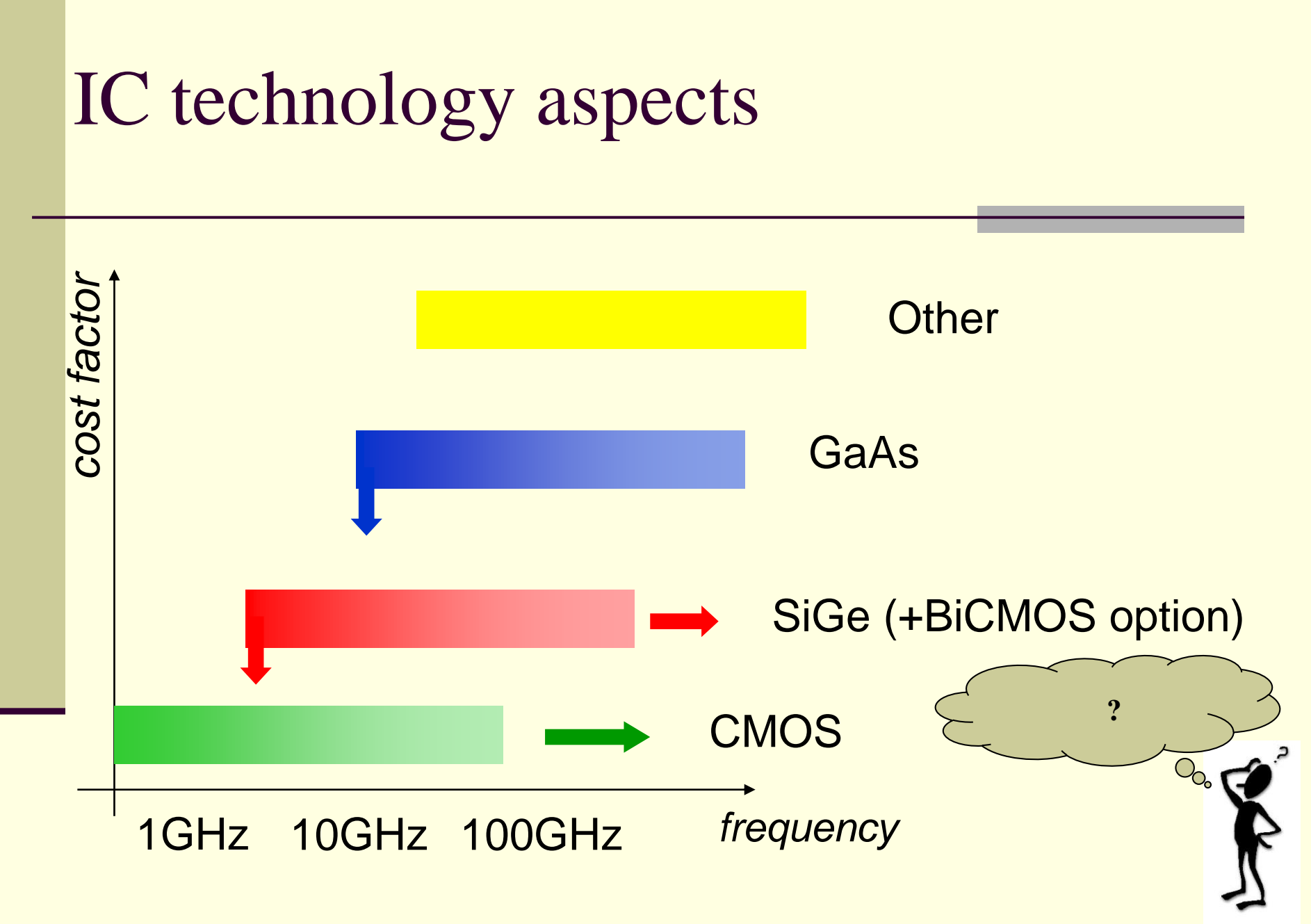

Other considerations: SNR (SiGe), Linearity (CMOS), Modelling (SiGe) ...

## EU MPW available technologies

austriamicrosystems

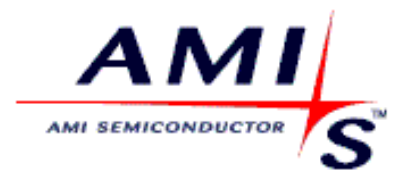

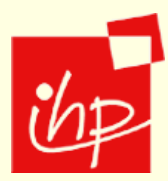

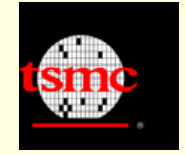

CMOS - 0,8μm; 0,35μm; 0,18μm BiCMOS - 0,35μm

CMOS - 0,7µm; 0,5µm; 0,35µm

BiCMOS - 0,25μm; 0,13μm (Ft up to 300GHz)

CMOS - 0,25μm; 0,13μm (... 45nm)

\*EUROPRACTICE SUPPORTED processes, selected technologies

## Examples of IC prototypes

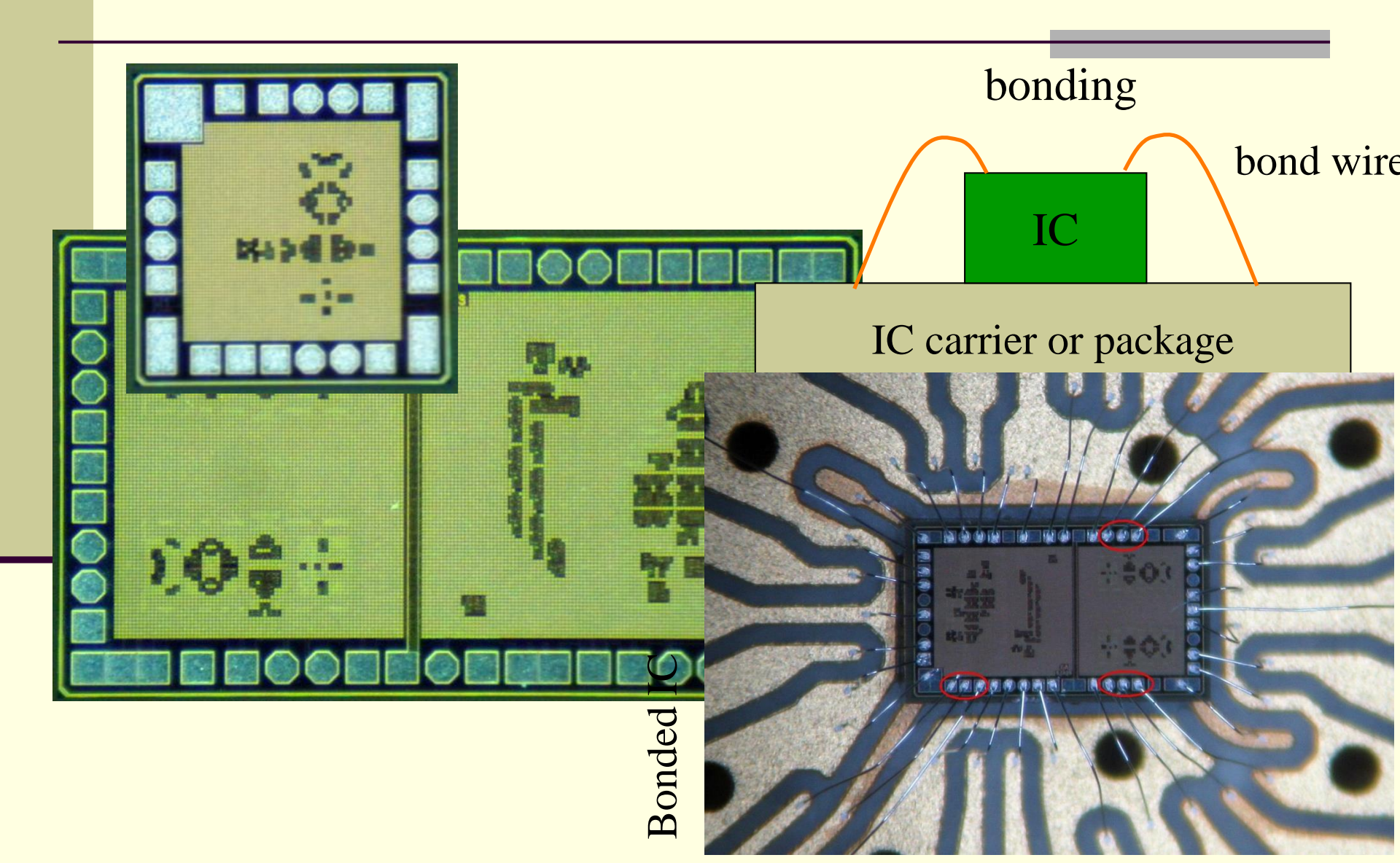

## Examples of IC prototypes

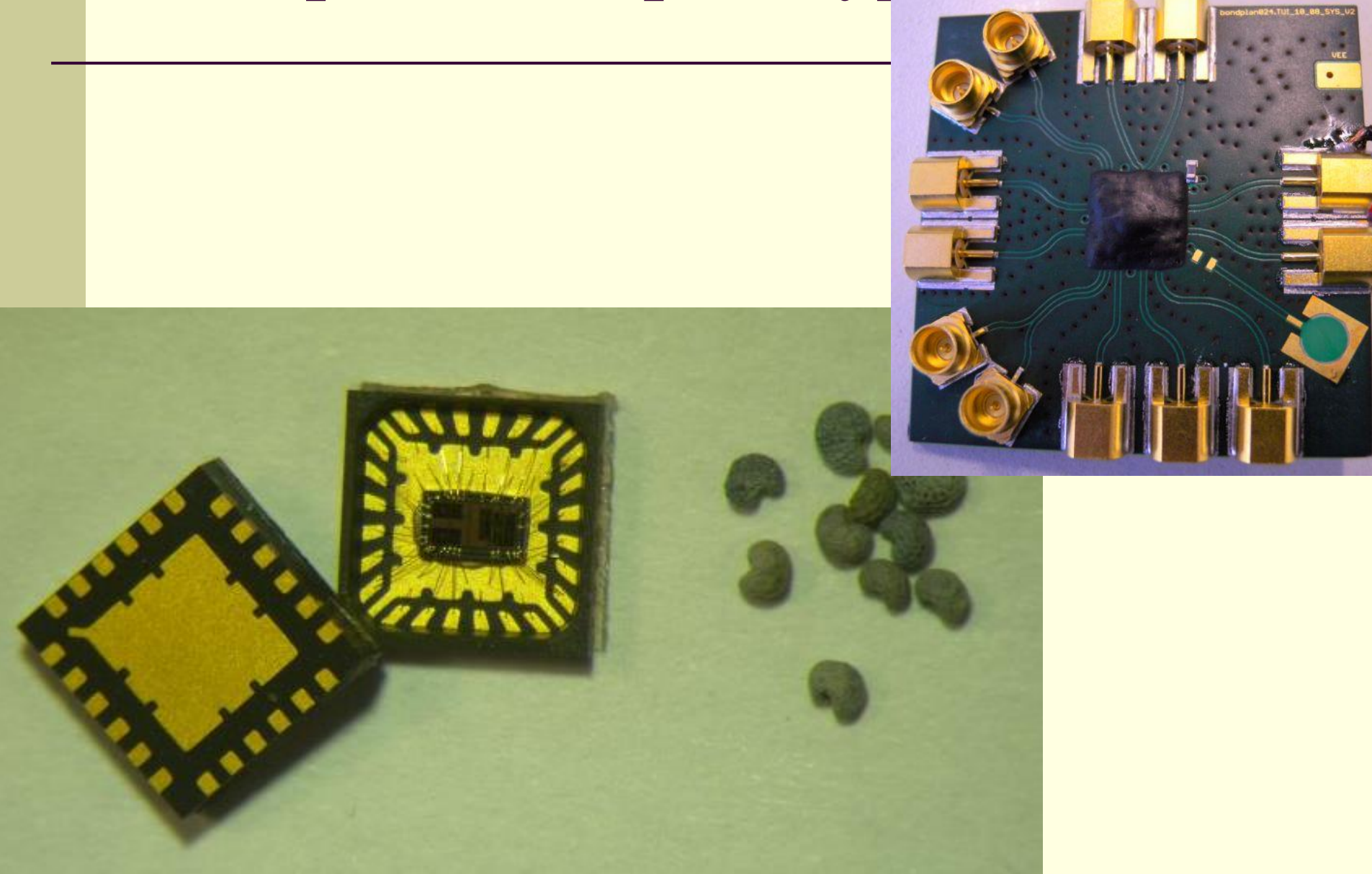